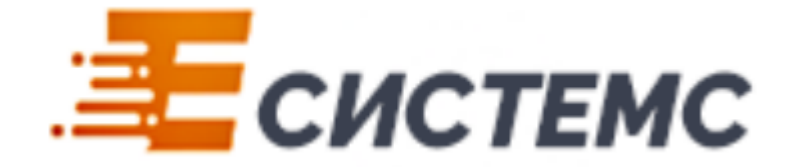

# КПП

Инструкция по эксплуатации

|    |      | Содержание                                 |
|----|------|--------------------------------------------|
| 1. | Обі  | цая информация                             |
| 2. | Спр  | равочники КПП                              |
| 2  | 2.1. | Автомобили                                 |
| 2  | 2.2. | Бригады5                                   |
| 2  | 2.3. | Виды событий смены7                        |
| 2  | 2.4. | Водители                                   |
| 2  | 2.5. | Группы оборудования9                       |
| 2  | 2.6. | Коды нарушений режима10                    |
| 2  | 2.7. | Оборудование 10                            |
| 2  | 2.8. | Посты охраны                               |
| 2  | 2.9. | Территории                                 |
| 3. | Дов  | тументы КПП                                |
| 3  | 8.1. | Табель смены                               |
| 3  | 3.2. | Контроль оборудования18                    |
| 3  | 8.3. | Перемещение судна                          |
| 3  | 3.4. | Учет задержаний                            |
| 3  | 8.5. | Установка расценок за простой оборудования |
| 3  | 8.6. | Проезд автотранспорта                      |
| 4. | Mo   | нитор смены                                |
| 5. | Пер  | реписка                                    |
| 5  | 5.1. | Задать вопрос                              |
| 5  | 5.2. | Ответить на вопрос                         |
| 5  | 5.3. | Просмотр ответа на вопрос                  |
| 5  | 5.4. | Объявление                                 |
| 6. | Отч  | еты КПП                                    |
| 6  | 5.1. | Вывезенный груз                            |
| 6  | 5.2. | Неявки работников                          |
| 6  | 5.3. | Отработанное время                         |

| 6.4. | Простой оборудования      | . 30 |
|------|---------------------------|------|
| 6.5. | Статистика задержаний     | . 30 |
| 6.6. | Статистика патрулирований | . 31 |
| 6.7. | Стоянка судов             | . 32 |

# 1. Общая информация

Конфигурация "Контрольно-пропускной пункт" представляет собой программу по автоматизации деятельности контрольно-пропускного пункта.

Конфигурация "КПП" предназначена для оформления следующих учетно-контрольных операций:

- учет въезжающего и выезжающего автотранспорта;
- учет рабочего времени на постах сотрудников отдела режима;
- учет простоя оборудования и начисление штрафов;
- учет пришвартованных судов на контролируемой территории.

В конфигурации реализована встроенная справка. Для вызова справки в открытой конфигурации необходимо нажать на клавишу F1 на клавиатуре или на иконку вызова справки.

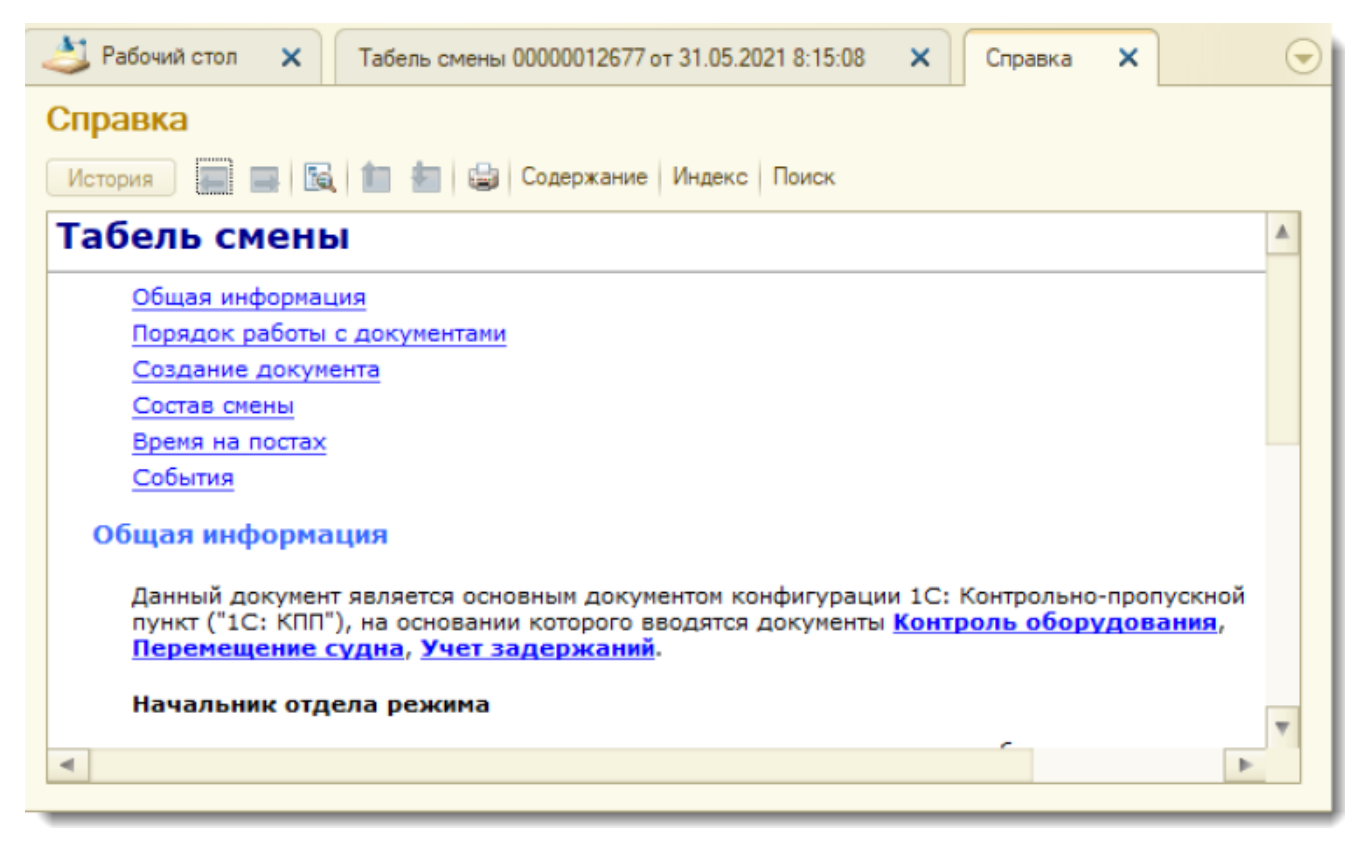

# 2. Справочники КПП

В конфигурации "КПП" раздел рабочего стола Справочники представляет собой список справочников, которые предназначены для хранения, упорядочивания и систематизации нормативно-справочной информации.

# 2.1. Автомобили

Справочник Автомобили предназначен для хранения и систематизации справочной информации об автотранспорте:

- государственный номер;
- грузоподъемность;
- водитель.

Чтобы добавить данные нового автотранспорта, выполните следующие действия:

- 1. На боковой панели нажмите по гиперссылке Автомобили.
- 2. Нажмите на кнопку Создать на командной панели справочника.
- 3. В открывшейся форме заполните поля Гос. номер и Грузоподъемность (т.).
- 4. В поле **Водитель** нажмите на кнопку выбора и в открывшемся справочнике Водители выберите водителя, затем нажмите на кнопку **Выбрать**.
- 5. Нажмите на кнопку Записать и закрыть.

| Рабочий стол                                                                                                    | 🕹 Рабочий стол 🗴 Автомобили 🗙 🕞                                                                                                    |
|----------------------------------------------------------------------------------------------------|----------------------------------------------------------------------------------------------------|
| Автомобили<br>Водители<br>Территории<br>Посты охраны<br>Группы оборудован<br>Оборудование<br>Бригады<br>Виды событий смен<br>Расценки за прости<br>Перемещения судо | Автомобили<br>Создать Создать К К Найти Все действия - ?<br>Автомобиль (создание)<br>Все действия - ?<br>Комментария:                                                                     |
|                                                                                                    | <ul> <li>Водители</li> <li>Водители</li> <li>Выбрать Создать Создать Все действия - О</li> <li>Наименозание</li> <li>Алехненко ИА.</li> <li>Алехненко ИА.</li> <li>Бурлак О.Н.</li> </ul> |

# 2.2. Бригады

Справочник Бригады предназначен для хранения и систематизации справочной информации о бригадах:

- территория;
- смена;

• физические лица.

Чтобы открыть справочник, нажмите по гиперссылке Бригады на боковой панели аналогично открытию справочника Автомобили, нажмите на кнопку Создать и заполните поля:

- Территория выберите значение из выпадающего списка;
- Наименование введите наименование;
- Смена выберите значение из справочника Смены.

| 🕹 Рабочий стол 🗙 Бригады 🗙                                                  |   |  |  |  |
|-----------------------------------------------------------------------------|---|--|--|--|
| Бригады                                                                     |   |  |  |  |
| 🚱 Создать 🛺 🖉 📓   🔍 Найти   🌂                                               |   |  |  |  |
| Наименование                                                                | _ |  |  |  |
| 🛛 📾 Красный Вымг 🤫 Бритны (создание) * (1С:Предприятие) 😨 📰 🔟 М. М.+. М 🗖 🗙 |   |  |  |  |
| Бригада 5<br>Бригады (создание) *                                           |   |  |  |  |
| ⊙ щ ЛРСЗ Записать и закрыть<br>Все действия - (2)                           |   |  |  |  |
| — Бригада 3<br>Территория: Класный Вымпер                                   |   |  |  |  |
|                                                                             |   |  |  |  |
|                                                                             |   |  |  |  |
| — Болгада 2                                                                 | _ |  |  |  |
| 🔁 Доба 👝 Смены (1С:Предприятие) 🛛 🖛 🖛 👘 🛐 М М+ М- 🗆 🗙                       |   |  |  |  |
| N Смены                                                                     |   |  |  |  |
| 📕 🔃 Выбрать 🕃 Создать 🗟 🖋 🕱 🔍 Найти 🔌 Все действия 🗸 🥝                      |   |  |  |  |
| Наименование 🏯 Код 🔺                                                        |   |  |  |  |
| Ссновная смена 000000001                                                    |   |  |  |  |
| 3                                                                           |   |  |  |  |
|                                                                             |   |  |  |  |
|                                                                             |   |  |  |  |

Для создания новой смены нажмите на кнопку Создать в форме Смены. Введите название смены, нажмите на кнопку Добавить, укажите время начала и окончания работы и нажмите на кнопку Записать и закрыть.

| 👌 Рабочий стол 🗙 Бригады 🗙                                                                                                    |                |   |
|----------------------------------------------------------------------------------------------------|----------------|---|
| Бригады                                                                                                    |                |   |
| 🚭 Создать   🗓 🥒 📓   🔍 Найти   🍬                                                                                                    | Все действия - | 2 |
| Наименование                                                                                                    | A              | * |
| 🛛 🔤 клп                                                                                                    |                | e |
| 📼 Бригада 2                                                                                                    |                |   |
| 🔿 🔤 Ковоный Вымлел                                                                                                    |                |   |
| — Бригада р<br>(на) Бригады (создание)* (1С.Предприятие) (на) 📰 📆 М. М. М. М. — 🧮 🛪                                                                           |                |   |
|                                                                                                    |                |   |
|                                                                                                    |                |   |
| Записать и закрыть 💼 Все действия - 낁                                                                                                    |                |   |
| 🛞 Смены (1С:Предприятие) 💿 📰 М М+ М- 🗖 🗙                                                                                                    | <u> </u>       | - |
| Смены                                                                                                    |                |   |
|                                                                                                    |                |   |
| Проборать Создать Создать С Создать С Создать С Создать С Создать С Создать С Создать С Создать С С Создать С С Создать С С С С С С С С С С С С С С С С С С С |                |   |
| Наименование 🙀 Смена (ородоние) * (1С:Предприятие) 🕋 📰 🛐 М М+ М- Е                                                                                            | ×              |   |
| — Основная смен<br>Смена (создание) *                                                                                                    |                |   |
| Смена (создание)                                                                                                    |                |   |
| Все действия -                                                                                                    | 2              |   |
| Код:                                                                                                    |                |   |
| Наимснование: Вторая смена                                                                                                    |                |   |
| Побарит, Р. У. В. Все дейстрии                                                                                                    |                |   |
|                                                                                                    |                |   |
| N Время начала Время окончания                                                                                                    |                |   |
|                                                                                                    | -              |   |
|                                                                                                    |                |   |
|                                                                                                    |                |   |
|                                                                                                    |                |   |

После заполнения полей в элементе справочника **Бригады** нажмите на кнопку **Добавить**. В табличной части отобразится пустая строка — нажмите дважды в колонке **Физлицо** и выберите сотрудника из справочника **Физические лица**.

| 👌 Рабочий стол 🗙                                 | Бригады 🗙                                                 |
|--------------------------------------------------|-----------------------------------------------------------|
| Бригады                                          |                                                           |
| 🕀 Создать 📘 🔗                                    | 📓   🔍 Найти   🦥                                           |
| Наименование                                     |                                                           |
| 😑 💼 Красный Вымг (                               | 👝 Бригады (создание) * (1С:Предприятие) 📄 📰 🛅 M M+ M- 🗖 🗙 |
| <ul> <li>Бригада 5</li> <li>Бригада 6</li> </ul> | Бригады (создание) *                                      |
| ⊖ 🔤 ЛРСЗ                                         | Записать и закрыть 🔚 Все действия - 🕐                     |
| <ul> <li>Бригада 3</li> <li>Бригада 4</li> </ul> | Территория: Красный Вымпел Q                              |
| 🖂 🔤 ЮМРФ Промз                                   | Наименование: Бригада 7                                   |
| 📟 Бригада 1                                      | Смена: Основная смена Q                                   |
| 👄 Бригада 2                                      | 🚱 Добавить 🖹 🗙 🍲 🗣 Все действия 🗸                         |
|                                                  | N Физлицо Должность                                       |
|                                                  | 1                                                         |
|                                                  |                                                           |
| чизические л                                     |                                                           |
| Физически                                        | е лица                                                    |
| 🕈 🕄 Выбрать                                      | 🕃 Создать 📴 🗟 🖋 🖹 Все действия – ②                        |
| ФИО                                              | 🛋 Код 🔺                                                   |
| 🍋 📼 Борисов                                      | Игорь Михайлович                                          |
| — Воронин                                        | Александр Алексеевич                                      |
| — Иванов П                                       | етр Сергеевич                                             |
| <                                                |                                                           |
| L                                                |                                                           |

Выберите должность и нажмите на кнопку Записать и закрыть.

| 🖄 Рабочий стол 🗙                | Бригады 🗙                                               |  |  |  |
|---------------------------------|---------------------------------------------------------|--|--|--|
| Бригады                         | Бригады                                                 |  |  |  |
| 🔂 Создать 👔 🖉                   | 🚱 Создать 🛛 🔊 🖉 🔣 🔍 Найти 🔌                             |  |  |  |
| Наименование                    |                                                         |  |  |  |
| 🛛 🔤 Красный Вымг                | 🤒 Бригады (создание) * (1С:Предприятие) 📄 📰 M M+ M- 🗆 🗙 |  |  |  |
| — Бригада 5<br>— Бригада 6      | Бригады (создание) *                                    |  |  |  |
| ⊖ 🔤 ЛРСЗ                        | Записать и закрыть 🔚 🍡 Все действия 🗸 🕐                 |  |  |  |
| — Бригада 3<br>— Бригада 4      | Территория: Красный Выилел Q                            |  |  |  |
| 😔 🔤 ЮМРФ Промэ                  | Наименование: Бригада 7                                 |  |  |  |
| 😑 Бригада 1                     | Смена: Основная смена Q                                 |  |  |  |
| — Бригада 2                     | 🕞 Добавить 🔀 🗶 🍲 🗣 💦 Все действия -                     |  |  |  |
|                                 | N Физлицо Должность                                     |  |  |  |
|                                 | 1 Борисов Игорь Михайлович                              |  |  |  |
|                                 | Водитель                                                |  |  |  |
|                                 | Инхенер                                                 |  |  |  |
| Инспектор отдела режима         |                                                         |  |  |  |
|                                 | Контролер КПП                                           |  |  |  |
| Старший инспектор отдела режима |                                                         |  |  |  |
|                                 | Сторож                                                  |  |  |  |

# 2.3. Виды событий смены

Справочник Виды событий смены предназначен для хранения и систематизации справочной информации о событиях, который произошли во время смены.

Для открытия справочника нажмите по гиперссылке **Вид событий** смены на боковой панели **Виды событий смены**.

| Рабочий стол                     |
|----------------------------------|
|                                  |
| Автомобили                       |
| Водители                         |
| Территории                       |
| Посты охраны                     |
| Группы оборудования              |
| Оборудование                     |
| Бригады                          |
| Виды событий смены               |
| Расценки за простой оборудования |
| Перемещения судов                |

Нажмите на кнопку Создать и в открывшемся элементе справочника заполните поля:

- Наименование введите название вида событий.
- Тип значения выберите тип данных Значение событий.

Нажмите на кнопку ОК. В элементе справочника нажмите на кнопку Записать и закрыть.

| 👌 Рабочий стол    | я X Виды событий смены X                                                                                                    | $\overline{\bullet}$ |
|-------------------|----------------------------------------------------------------------------------------------------|----------------------|
| Виды событ        | тий смены                                                                                                    |                      |
| 🕀 Создать 🔒       | 🖉 🕱 🔍 Найти 🔌 Все действия 🗸 (                                                                                                    | 2                    |
| Код               | Наименование 🏯 Тип значения                                                                                                    |                      |
| - 00000002        | Визит контролирующих органов Значения событий                                                                                                    |                      |
| - 000000001       | Неисправносто освещения Значения событий                                                                                                    |                      |
| - 00000006        | н 😢 Виды событыя сме (1С:Предприятие) 👔 🧾 🛐 М М+ М- 🗖 🗙                                                                                                    |                      |
| - 00000005        | Вилы событий смоны (создание) *                                                                                                    |                      |
| - 00000007        | п                                                                                                    |                      |
| <b>🗙 00000003</b> | С Записать и закрыть 🔚 Все действия - 🕐                                                                                                    |                      |
| - 00000004        | Ti Kon                                                                                                    |                      |
| 8                 | Наименование: Приезд скорой помощи<br>Тип значения: Булево, Строка, Дата, Число, Значения событий<br>Редактирование типа данных<br>Составной тип данных<br>Булево<br>Дата<br>Строка<br>Число<br>Исло<br>ОК Отмена | c                    |

#### 2.4. Водители

Справочник Водители предназначен для хранения и систематизации справочной информации о водителях автотранспорта.

Чтобы добавить данные нового водителя автотранспорта, нажмите на кнопку **Создать** на командной панели. В открывшейся форме укажите ФИО водителя в поле **Наименование** и нажмите на кнопку **Записать и закрыть**.

| 🌙 Рабочий стол 🗙 Водители 🗙                             |          |  |  |  |
|---------------------------------------------------------|----------|--|--|--|
| Водители                                                | Водители |  |  |  |
| 🕀 Создать 🏂 🖉 🔟                                         |          |  |  |  |
| Наименование                                            |          |  |  |  |
| 📧 Водитель (создание) 📄 📰 🛐 М М+ М- 🗆 🗙                 |          |  |  |  |
| Водитель (создание)                                     |          |  |  |  |
| Все действия - (?)                                      |          |  |  |  |
| <ul> <li>Наименование: Петров Илья Семенович</li> </ul> |          |  |  |  |
| 4                                                       |          |  |  |  |

## 2.5. Группы оборудования

Справочник **Группы оборудования** предназначен для хранения и систематизации справочной информации о группах оборудования:

- оборудование;
- группа оборудования;
- территория.

Для перехода в справочник нажмите по гиперссылке **Группы оборудования** на боковой панели аналогично открытию справочника **Автомобили**. Выберите значение в поле **Территория** из выпадающего списка и нажмите на кнопку **Создать**.

В открывшемся элементе справочника создайте новую группу оборудования и нажмите на кнопку Записать и закрыть.

|                                      | 🔰 Рабочий стол 🗙 Групг          | ты оборудования 🗙    |                    |                  |  |
|--------------------------------------|---------------------------------|----------------------|--------------------|------------------|--|
| L I                                  | Группы оборудования             |                      |                    |                  |  |
|                                      | 🔁 Создать 😓 🖈 🔜 - 🖓 Найти 🦄 🌚 😓 |                      |                    |                  |  |
| 1                                    | Территория: Артем               |                      |                    |                  |  |
| Í                                    | Наименование                    |                      |                    |                  |  |
| 👝 Группы оборудования (создание) 📄 🔳 |                                 |                      |                    | i M M+ M- □ ×    |  |
|                                      | Группы оборудования _           | Группы обору,        | дования (создание) |                  |  |
| ٠,                                   | Перейти                         | Записать и закрыт    | ъ                  | Все действия 🗸 ② |  |
|                                      | Оборудование                    | Территория: Артем    |                    | ۹                |  |
|                                      |                                 | Наименование: Оборуд | дование 1          |                  |  |
|                                      |                                 |                      |                    |                  |  |

Чтобы добавить оборудование в новую группу, дважды нажмите по строке с наименованием группы оборудования для открытия элемента справочника. Нажмите по гиперссылке Оборудование в левой части справочного элемента. В табличной части автоматически отобразится введенная группа оборудования. Нажмите на кнопку Создать, затем

в открывшемся справочнике Оборудование введите инвентарный номер оборудования. Нажмите на кнопку Записать и закрыть.

| Оборудование 1 (Группы об                       | Борудования)                                                                                                    |
|-------------------------------------------------|----------------------------------------------------------------------------------------------------|
| Оборудование 1 (Груп<br>Перейти<br>Оборудование | Оборудование 1 (Группы оборудования)<br>Записать и закрыть  Все действия -  С<br>Территория: АртемQ<br>Наименование: Оборудование 1                                                                                                    |
| 064<br>066                                      | Оборудование 1 (Группы оборудования)                                                                                                    |
|                                                 | Оборудование (создание)*          Оборудование (создание)*       Image: Cost and the second and the second and the se |

Отметка **Оборудование заблокировано** предназначена для фиксации факта вывода оборудования из эксплуатации на длительный период — больше одной смены работы сотрудников отдела режима.

# 2.6. Коды нарушений режима

Справочник Коды нарушений режима предназначен для хранения и систематизации справочной информации о нарушении режима:

- код нарушения;
- тяжесть нарушения.

В справочнике Коды нарушений режима ознакомьтесь со списком нарушений.

| 达 Рабочий стол | ХК      | оды нарушений режима 🗙                                                                 |                  |                                   | $\overline{\bullet}$ |
|----------------|---------|----------------------------------------------------------------------------------------|------------------|-----------------------------------|----------------------|
| Коды наруше    | эний ре | жима                                                                                   |                  |                                   |                      |
| Ø              |         |                                                                                        |                  | Все действия -                    | ?                    |
| Наименование 🔺 | Код     | Описание                                                                               | Тяжкое нарушение | Фиксировать алкогольное опъянение |                      |
| — КОД 01       | 01      | Наличие спиртного, состояние алкогольного опьянения.                                   |                  | <b>~</b>                          | e.                   |
| — КОД 01.1     | 01.1    | Попытка проноса на территорию предприятия алкогольной продукции, изготовление спиртных |                  | ~                                 |                      |
| — КОД 01.1.2   | 01.1.2  | Попытка проноса/провоза, а также хранение алкогольной продукции с элементами умышленн  |                  | <b>~</b>                          |                      |
| — КОД 02       | 02      | Вынос ТМЦ (любые виды снабжения, продуктов).                                           | <b>y</b>         |                                   |                      |

# 2.7. Оборудование

Справочник Оборудование предназначен для хранения и систематизации справочной информации в части оборудования:

- оборудование;
- заблокированное оборудование;
- группа оборудования;
- закрепленная территория.

Для открытия справочника нажмите по гиперссылке Оборудование на боковой панели.

Чтобы создать элемент справочника, нажмите на кнопку Создать. В открывшемся справочнике Оборудование заполните поле Группа оборудования из справочника Группы оборудования.

Далее введите номер оборудования и нажмите на кнопку Записать и закрыть.

| Автомобили<br>Водители<br>Территории<br>Посты охраны<br>Группы оборудования<br>Оборудование<br>Бригады<br>Виды событий смены<br>Расценки за простой оборудования<br>Перемещения судов<br>См. также<br>Открыть объект<br>Отчеты                                                                                                    | Рабочий стол × Оборудование ×     Оборудование     Создать      Создать      Создать      Создание     Оборудование (создание)     Помощник создания оборудования     Оборудование (создание)     Записать и закрыть      Все действия •      Оборудование     Помер:     Оборудования: |
|----------------------------------------------------------------------------------------------------|----------------------------------------------------------------------------------------------------|
| <ul> <li>Группы оборудования</li> <li>Группы оборудования</li> <li>Выбрать Создать В</li> <li>Создать В</li> <li>Соз</li></ul> | К С Найти К Все действия - С<br>Все действия - С<br>Сборудование (создание) В В М М+ М- ×<br>Оборудование (создание) Все действия - С<br>Номер: Записать и закрыть Все действия - С<br>Номер: З Оборудование заблокировано<br>Группа оборудования: Турникет Агаровый завод С            |

Отметка **Оборудование заблокировано** предназначена для фиксации факта вывода оборудования из эксплуатации на длительный период — больше одной смены работы сотрудников отдела режима.

# 2.8. Посты охраны

Справочник **Посты охраны** предназначен для хранения и систематизации справочной информации о постах охраны на закрепленной территории.

Для открытия справочника нажмите по гиперссылке **Пост охраны** на боковой панели. Выберите значение в поле **Территория** из выпадающего списка и нажмите на кнопку **Создать**.

В открывшейся форме введите название нового поста охраны, установите флажок о выполнении патрулирования и введите расстояние патрулирования при необходимости. Нажмите на кнопку Записать и закрыть.

| Автомобили<br>Водители        | 👌 Рабочий стол 🗙 Посты охраны 🗙                                                                  |
|-------------------------------|--------------------------------------------------------------------------------------------------|
| Территории                    | Посты охраны                                                                                     |
| Группы оборуд                 | вания                                                                                            |
| Бригады<br>Бригады            | Территория: Артем                                                                                |
| Виды событий<br>Расценки за п | мены (создание) * 👔 🔟 М М+ М- 🗆 🗙                                                                |
| Перемещения                   | Посты охраны (создание) *                                                                        |
|                               | Записать и закрыть 📄 Все действия - 📀                                                            |
|                               | Территория: Артем                                                                                |
|                               | наименование: Пост э<br>На посту выполняется патрулирование Расстояние патрулирования: 900,0 🖬 м |

2.9. Территории

Справочник **Территории** предназначен для хранения и систематизации справочной информации об охраняемой территории.

Для открытия справочника нажмите по гиперссылке **Территория**. Чтобы добавить данные о территории, нажмите на кнопку **Создать** на командной панели. В открывшейся форме заполните поле **Наименование** и нажмите на кнопку **Записать и закрыть**.

| Автомобили<br>Водители<br>Территории<br>Посты охраны<br>Группы обоудования<br>Оборудование<br>Еригады | <ul> <li>Рабочий стол × Террит</li> <li>Территории</li> <li>Создать й У Х</li> <li>Наименование</li> <li>Агаровый завод</li> </ul> | арии Х                                    |                  |
|----------------------------------------------------------------------------------------------------|----------------------------------------------------------------------------------------------------|-------------------------------------------|------------------|
| Виды события смены Расценки за простой оборудования                                                   | 📟 Артем                                                                                                    | 1                                         |                  |
| Перемещения судов                                                                                     | 🖲 Территории (создание)                                                                                                    |                                           | 🖹 🗂 M M+ M- 🗆 🗙  |
| См. также                                                                                             | Территории (создание)                                                                                                    | Герритории (создание)                     |                  |
| Открыть объект<br>Отчеты                                                                              | Перейти<br>Бригады<br>Группы оборудования<br>Посты охраны                                                                          | Записать и закрыть 🔚<br>Іамиенование ЛРСЗ | Все действия - 🔞 |

После создания территории предусмотрена возможность привязки дополнительной информации о территории через справочники:

- Бригады;
- Группы оборудования;
- Посты охраны.

Нажмите дважды по строке с наименованием территории. В открывшейся форме КПП (Территории) в левой части расположены гиперссылки на справочники.

| 🤒 ПРСЗ (Территории)                                                            |                                                                 | 😭 📰 🗿 M M+ M- 🗆 🗙 |
|--------------------------------------------------------------------------------|-----------------------------------------------------------------|-------------------|
| ЛРСЗ (Территории)<br>Перейти<br>Бригады<br>Группы оборудования<br>Посты охраны | ЛРСЗ (Территории)<br>Записать и закрыть 📻<br>Наименование: ПРСЗ | Все действия + 🥝  |

При переходе по гиперссылке **Бригады** в правой части формы отобразится вид справочника **Бригады**. Нажмите на кнопку **Создать**, заполните поля **Наименование** и **Смена**, добавьте физические лица и нажмите на кнопку **Записать и закрыть**.

| 👝 ЛРСЗ (Территории)                            |                              |              | <u>31</u> M M | /+ M- □ ×    |
|------------------------------------------------|------------------------------|--------------|---------------|--------------|
| ЛРСЗ (Территории)<br>Перейти                   | Бригады<br>ЭСоздать 💦 🖉 🕅    | 🔾 Найти 🔌    | Bce де/       | іствия – (?) |
| Бригады<br>Группы оборудования<br>Посты охраны | Наименование<br>⊕  ЛРСЗ      |              |               |              |
| 🤒 Бригады (с                                   | оздание)*                    | 🖹 📰 🛐 M M+ N | I- □ ×        | <b>T</b>     |
| Бригады                                        | (создание) *                 |              |               |              |
| Записать и                                     | закрыть                      | Все действи  | ия 🕶 📀        |              |
| Территория:                                    | ЛРСЗ                         |              | Q             |              |
| Наименование                                   | е: Бригада 2                 |              |               |              |
| Смена:                                         | Основная смена (08:00 - 08:0 | 0)           | Q             |              |
| 🕀 Добавить                                     | 🗟 🗙 🚖 🐣                      | Все дей      | йствия 🗸      |              |
| N                                              | Ризлицо                      | Должность    |               |              |
| 1                                              | Ивтушенко Григорий Олегович  |              |               |              |
|                                                |                              |              |               |              |

При переход по гиперссылке Группы оборудования в правой части окна отобразится вид справочника Группы оборудования.

Выберите значение в поле Территория из выпадающего списка и нажмите на кнопку Создать.

В открывшейся форме введите наименование и нажмите на кнопку Записать и закрыть.

| 👝 ЛРСЗ (Территории)                                                            | 😭 📰 🛅 M M+ M- 🗆 🗙                                                                             |
|--------------------------------------------------------------------------------|-----------------------------------------------------------------------------------------------|
| ЛРСЗ (Территории)<br>Перейти<br>Бригады<br>Группы оборудования<br>Посты охраны | Группы оборудования<br>Создать 😨 🖉 💽 स्वधти 🦉 🐨 Все действия - 🥝<br>Территория: ЛРСЗ          |
| 🕒 Группы оборудования (созд                                                    | ание) 🔝 🔟 🖄 М М+ М- 🗆 🗙                                                                       |
| Группы оборудования                                                            | Группы оборудования (создание)                                                                |
| Перейти<br>Оборудование                                                        | Записать и закрыть 📄 Все действия - 🥝<br>Территория: ЛРСЗQ<br>Наименование: Оборудование ЛРСЗ |

При переходе по гиперссылке **Посты охраны** в правой части окна отобразится вид справочника **Посты охраны**. Выберите значение в поле **Территория** из выпадающего списка и нажмите на кнопку **Создать**. В открывшейся форме введите новый пост охраны в

поле Наименование. Установите флажок о выполнении патрулирования и введите расстояние патрулирования при необходимости. Нажмите на кнопку Записать и закрыть.

| СЗ (Территории)      | Посты охраны     |                                  |
|----------------------|------------------|----------------------------------|
| рейти                | 🕞 Создать 😪      | 🔍 Найти   🦥 🍲 😽 Все действия 🗸 📀 |
| пады                 | Территория: ЛРСЗ | aa                               |
| сты охраны           | Наименование     | A.                               |
| 🖻 Посты охраны (созд | ание) *          | 🗟 🔳 🗿 M M+ M- 🗆 🗙                |
| Посты охраны         | (создание) *     |                                  |
| Записать и закрыт    |                  | Все действия + ②                 |
| Территория: ЛРСЗ     |                  |                                  |
| Наименование: Пост 5 |                  |                                  |
|                      |                  |                                  |

# 3. Документы КПП

В конфигурации "КПП" документы предназначены для оформления учетно-контрольных операций.

## 3.1. Табель смены

Табель смены — основной документ конфигурации "КПП", на основании которого вводятся документы Контроль оборудования, Перемещение судна и Учет задержаний.

Документ Табель смены создается старшим инспектором отдела режима и предназначен для:

- учета состава смены и явки сотрудников отдела режима;
- учета рабочего времени на постах сотрудников отдела режима;
- учета событий, которые произошли во время текущей смены.

Старший инспектор режима:

- 1. Создает документ Табель смены, в котором указывает состав смены и события смены, время на постах.
- 2. На основании документа Табель смены создает документ Контроль оборудования, в котором указывает часы работы и простоя оборудования;
- 3. На основании документа **Табель смены** создает документ **Перемещение судна**, где указывает вид движения судна, место стоянки и дату прихода судна к причалам Группы компаний.
- 4. Создает запрос на изменение документа Табель смены.

Специалист-инженер в документе Контроль оборудования оставляет комментарии к простоям оборудования.

Начальник отдела режима:

1. Анализирует комментарии Специалиста-инженера к простоям оборудования, отменяет штраф, если неисправность оборудования произошла не по вине инженера.

- 2. Проверяет корректность заполнения данных смены, согласовывает документ Табель смены.
- 3. Формирует обработку данных смены Монитор смены на основании документа Табель смены.

Для создания документа Табель смены нажмите на кнопку Создать.

| роезд ан<br>⇒Оформить в                            | втотранспорта<br>ъезд ЭОформить вы         | езд 🛛 🔂 Скопи                                             | ировать 🥒 🗶 (+) 🛛                                                                                                 | 🏂 🖄 🕹 🔍 Найти 🔌                                                                                 | 🔮 Получить ссылку 🛚 🛂                                                                                            |                                                            | Все действия -                                             | 0 |
|----------------------------------------------------|--------------------------------------------|-----------------------------------------------------------|----------------------------------------------------------------------------------------------------|-------------------------------------------------------------------------------------------------|----------------------------------------------------------------------------------------------------|------------------------------------------------------------|------------------------------------------------------------|---|
| Вид проезда                                        | Дата 🛋                                     | Номер                                                     | Автомобиль                                                                                                    | Водитель Расхо                                                                                  | дный ордер Документ о                                                                                            | тгрузки Вес                                                | Комментарий                                                | T |
| ⇒ Въезд<br>ЭВыезд                                  | 31.05.2021 13:29:55<br>31.05.2021 16:50:42 | 000046512 000046519                                       | 0 107 AH RUS<br>X 942 MY RUS                                                                                      | Охапкин А.Л.<br>Турулин А.А.                                                                    |                                                                                                    | 17 400<br>25 540                                           | )<br>nycтой<br>) PON= PT-Ю39042                            | 2 |
| 📫 Въезд                                            | 01.06.2021 15:05:50                        | 000046520                                                 | A 797 MK RUS                                                                                                    | Абитов И.И.                                                                                     |                                                                                                    | 1 500                                                      | )                                                          | 1 |
| 3                                                  |                                            |                                                           |                                                                                                    |                                                                                                 |                                                                                                    |                                                            | E E                                                        | T |
|                                                    |                                            |                                                           |                                                                                                    |                                                                                                 |                                                                                                    |                                                            |                                                            |   |
| Создать                                            | ð 🖉 🗵 💮 🔍 H                                | айти   💐   🛔                                              | 🔮 Получить ссылку   Соз                                                                                           | дать на основании • Перепис                                                                     | ка 🕶 Перейти 👻                                                                                                   |                                                            | Все действия -                                             | 0 |
| Создать<br>Удата                                   | 👌 🖉 💌   (+)   @, Н                         | айти   🍇   †<br>  Терр                                    | Получить ссылку   Соз<br>итория                                                                                   | дать на основании + Перепис<br>Бригада                                                          | ка • Перейти •<br>Ответственный                                                                                  | Комментари                                                 | Все действия -                                             | 0 |
| Создать<br>Дата<br>О 📿 27.05                       |                                            | айти   🍇   1<br>Терр<br>1639 ПРС1                         | Получить ссылку   Соз<br>итория<br>3                                                                              | дать на основании + Перепис<br>Бригада<br>Бригада 1 ЛРСЗ                                        | ка - Перейти -<br>Ответственный<br>Сенотрусов Дмитрий Сер                                                        | Комментари                                                 | Все действия •                                             | 0 |
| Создать<br>Дата<br>Дата<br>27.05<br>28.05          |                                            | айти   🦓   1<br>Терр<br>2639 ПРС<br>2644 Крас             | <ul> <li>Получить ссылку Соз<br/>итория</li> <li>З<br/>ный Вымпел</li> </ul>                                      | дать на основании - Перепис<br>Бригада<br>Бригада 1 ЛРСЗ<br>Бригада 2 ОП Красный Вым            | ка - Перейти -<br>Ответственный<br>Сенотрусов Дмитрий Сер<br>п. Иванова Наталья Сергее                           | комментарии<br>геев<br>зна 7 посетителе                    | Все действия -<br>а<br>а:<br>А. 12 водителей _             | 0 |
| Создать<br>Дата<br>Дата<br>27.05<br>28.05<br>28.05 |                                            | айти (Ф.) 1<br>Терр<br>2639 ЛРС<br>2644 Крас<br>2641 КРКГ | <ul> <li>Получить ссылку Соз<br/>итория</li> <li>3</li> <li>жый Вымпел</li> <li>15 "Всеволод Сибирцев"</li> </ul> | дать на основании - Перепис<br>Бригада<br>Бригада 1 ЛРСЗ<br>Бригада 2 ОП Красный Вым<br>Смена 1 | ка - Перейти -<br>Ответственный<br>Сенотрусов Дмитрий Сер<br>п. Иванова Наталья Сергее<br>Киевский Николай Влади | Комментарии<br>rees<br>зна 7 посетителе<br>мир Насонов В.А | Все действия -<br>й<br>й.<br>12 водителей<br>Селиверстов С | 0 |

После создания документа заполните реквизиты документа:

- Территория выберите значение из выпадающего списка;
- Бригада выберите значение из выпадающего списка;
- Смена выберите значение из справочника Смены.

Чтобы заполнить табличную часть закладки Состав смены, нажмите на кнопку Заполнить.

| 👌 Рабочий стол 🗙 Табель с     | смены (создание) * 🗙             |                                    | $\overline{\mathbf{O}}$           |
|-------------------------------|----------------------------------|------------------------------------|-----------------------------------|
| Табель смены (создани         | 1e) *                            |                                    |                                   |
| Провести и закрыть 📄 📑 Пр     | ровести  🏖 Получить ссылку Созда | ть на основании 🖌 Переписка 🖌 Пере | йти <del>-</del> Все действия - 🧿 |
| Номер: от: 03.0               | 06.2021 0:00:00 🗊                |                                    |                                   |
| Территория: Артем             | Q Ответстве                      | нный:                              | ٩                                 |
| Бригада: Смена 1              | Q Смена:                         | Основная смена (08:00 - 08:00)     | Q                                 |
| Состав смены (2) События (16) | Согласования                     |                                    |                                   |
| 🕄 Добавить 🛛 💫 🗶 🕼            | 🗣 Заполнить                      |                                    | Все действия 🗸                    |
| N Явка Физлицо                |                                  | Должность                          | Причина отсутствия                |
| 1 🗹 Мартынов Алексе           | ей Анатольевич                   | Инспектор отдела режима            | -//-                              |
| 2 🗹 Валь Антон Нико           | олаевич                          | Инспектор отдела режима            | -//-                              |
| Время на постах (Мартынов Але | ексей Анатольевич):              |                                    |                                   |
| 🚱 Добавить 📗 🗙 🛧 🐥            |                                  |                                    |                                   |
| Начало Окончание              | Пост                             | Отработанное время                 | Примечание                        |
|                               |                                  |                                    |                                   |
|                               |                                  |                                    |                                   |
|                               |                                  |                                    |                                   |
|                               |                                  |                                    |                                   |
| Комментарий:                  |                                  |                                    |                                   |

При необходимости добавления физических лиц нажмите на кнопку Добавить и заполните колонки вручную.

| Мартынов Алексей Анатольевич         Инспектор отдела режима         -           Валь Антон Николаевич         Инспектор отдела режима         -           я на постах (Мартынов Алексей Анатольевич):         -         -         -           бавить         -         -         -         -           Начало         -         -         -         - |          | Мартынов Алексей Анатольевич<br>Валь Антон Николаевич | Инспект | тор отдела режима<br>гор отдела режима | -11-<br>-11- |
|----------------------------------------------------------------------------------------------------|----------|-------------------------------------------------------|---------|----------------------------------------|--------------|
| Валь Антон Николаевич Инспектор отдела режима -                                                                                                    |          | Валь Антон Николаевич                                 | Инспект | ор отдела режима                       | -11-         |
| я на постах (Мартынов Алексей Анатольевич):<br>бавить такух 🎓 🗣<br>Начаво Окончание Пост. Отработанное время Поимеч                                                                                                    | 9 Ha DOC |                                                       |         |                                        |              |
|                                                                                                    | 1040/10  | VK04чание ПОСТ                                        |         | отраоотанное время                     | примечание   |
| 08:00 09:00 Патрулирование территории 1,00                                                                                                    | 08:00    | 09:00 Патрулирование территор                         | ии      | 1,00                                   |              |
|                                                                                                    |          |                                                       |         |                                        |              |

В случае отсутствия физического лица снимите отметку о присутствии в колонке **Явка**, затем в колонке **Причины отсутствия** укажите причину отсутствия.

| Яв  | ка | Физлицо                |                                                                                                 | Должность                                    | Причина отсутствия |
|-----|----|------------------------|-------------------------------------------------------------------------------------------------|----------------------------------------------|--------------------|
| 1 🗸 | ]  | Мартынов Алексей Анато | льевич                                                                                          | Инспектор отдела режима                      | -11-               |
| 2   |    | Валь Антон Николаевич  |                                                                                                 | Инспектор отдела режима                      |                    |
|     |    |                        | 🙆 Причины отсутствия                                                                            | 🖻 🧾 M M+ M- 🗆 🗙                              | /                  |
|     |    |                        | Причины отсут                                                                                   | СТВИЯ                                        |                    |
|     |    |                        | Причины отсут<br>Выбрать 🖉<br>Наименование                                                      | СТВИЯ<br>Все действия + (2)                  |                    |
|     |    |                        | Причины отсут<br>Выбрать<br>Наименование<br>Подвахта - отсутстви<br>Подвахта - прогул           | СТВИЯ<br>Все действия - (2)<br>ие по рапорту |                    |
|     |    |                        | Причины отсут<br>Выбрать<br>Наименование<br>Подвахта - отсутстви<br>Подвахта - прогул<br>Прогул | СТВИЯ<br>Все действия - (?)<br>ие по рапорту |                    |

Цветовое оформление в соответствии с признаками явки:

- Черный текст работа сотрудника по графику.
- Зеленый текст работа сотрудника не по графику.
- Красный текст неявка сотрудника на смену.

Табличная часть **Время на постах** отображает начало и окончание работы конкретного сотрудника на определенном посту при нажатии на строку с данным сотрудников на закладке Состав смены. Колонки Отработанное время и Примечание заполняются вручную. Чтобы добавить дополнительное время, нажмите на кнопку Добавить.

| остав       | з смены (2)                            | () События (16) Согласования                                                 |                         |                      |
|-------------|----------------------------------------|------------------------------------------------------------------------------|-------------------------|----------------------|
| До          | бавить                                 | 👌 🗶 🍲 🗣 🗣 Заполнить                                                          |                         | Все действия -       |
| 1           | Явка                                   | Физлицо                                                                      | Должность               | Причина отсутствия   |
| 1           | <b>v</b>                               | Мартынов Алексей Анатольевич                                                 | Инспектор отдела режима | -11-                 |
| 2           | -                                      | Валь Антон Николаевич                                                        | Инспектор отдела режима | -11-                 |
| До          | бавить                                 | гах (Мартынов Алексей Анатольевич):<br>🗟 🔨 🎓 🗣                               |                         |                      |
| Доб         | а на пост<br>бавить<br>Начало          | гах (Мартынов Алексей Анатольевич):                                          | Отработанное врем       | я Примечание         |
| ремя<br>Доб | я на пост<br>бавить<br>Начало<br>08:00 | гах (Мартынов Алексей Анатольевич):<br>С С С С С С С С С С С С С С С С С С С | Отработанное врем       | ия Примечание<br>,00 |

Перейдите на закладку События, которая заполняется автоматически при создании нового документа Табель смены, и введите информацию о событиях, которые произошли в течение смены:

- Значение выберите значение Да или Нет в справочнике Значения событий.
- Комментарий укажите дополнительную информацию относительно произошедшего события.

| Состав смены (2) События (16) Согл     | ласования |                |
|----------------------------------------|-----------|----------------|
| 작 Заполнить                            |           | Все действия - |
| Событие                                | Значение  | Комментарий    |
| Неисправность освещения                | Нет       |                |
| Приезд скорой помощи                   | Да        |                |
| Визит контролирующих органов           | Нет       |                |
| Перечень изъятого имущества при задерж |           |                |
| Имущество поста сдано, согласно описи  |           |                |

Для изменения списка событий перейдите в справочник **Виды событий смены** и добавьте новое событие. Затем вернитесь в документ **Табель смены**, перейдите на закладку **События** и нажмите на кнопку **Заполнить**.

| Состав смены (2) События (16) Сог | ласования |                |
|-----------------------------------|-----------|----------------|
| 🗣 Заполнить                       |           | Все действия - |
| Событие                           | Значение  | Комментарий    |
| Неисправность освещения           |           |                |
| Приезд скорой помощи              |           |                |

## 3.2. Контроль оборудования

Документ Контроль оборудования вводится на основании документа Табель смены и предназначен для отражения неисправностей оборудования, по времени простоя которого специалисту-инженеру начисляется штраф.

Чтобы создать документ Контроль оборудования, нажмите на кнопку Создать на основании на командной панели документа Табель смены и выберите Контроль оборудования.

| Рабочий стол × Табель смены 00000012642 от 28.05.202 | 21 7:22:46 🗙                                 |  |  |  |  |  |  |
|------------------------------------------------------|----------------------------------------------|--|--|--|--|--|--|
| Табель смены 00000012642 от 28.05.2021 7:22:46       |                                              |  |  |  |  |  |  |
| Провести и закрыть 🔚 📑 Провести 🔮 Получить ссылку    | Создать на основании 🚽 Переписка 🗸 Перейти 🗸 |  |  |  |  |  |  |
| Номер: 00000012642 от: 28.05.2021 7:22:46 🗐          | Контроль оборудования                        |  |  |  |  |  |  |
| Территория: Артем Q Оте                              | Перемещение судна                            |  |  |  |  |  |  |
| Бригада: Смена 4 Смена 4 Сме                         | Учет задержаний - 08:00) Q                   |  |  |  |  |  |  |

Чтобы заполнить табличную часть, нажмите на кнопку Заполнить оборудование. При этом состав оборудования заполняется автоматически согласно справочникам Группы оборудования и Оборудование.

| 👌 Рабочий стол 🗙         | Табель смены 00000012642 от 28 | 3.05.2021 7:22:46 🗙 | Контроль оборудования (с      | оздание) ' | ×        |           | 0       |
|--------------------------|--------------------------------|---------------------|-------------------------------|------------|----------|-----------|---------|
| Контроль обору,          | дования (создание) *           |                     |                               |            |          |           |         |
| Провести и закрыть       | 🔚 📑 Провести 🕍 Получить со     | ылку Перейти -      |                               |            |          | Все дейст | вия + 🧭 |
| Номер:                   | от: 03.06.2021 14:01:25 🗊      |                     |                               |            |          |           |         |
| Территория: Артем        | (                              | Автор:              | Q                             | )          |          |           |         |
| Смена: Основная сме      | на (08:00 - 08:00)             | Табель смены 00000  | 0012642 от 28.05.2021 7:22:46 |            |          |           |         |
| Заполнить оборудо        | ование                         |                     |                               |            |          |           |         |
| В/Р 1 Консервный цех -1  | № камеры                       | Часы работ          | ы Сумма штрафа                | -          |          | Комм      | ентарии |
| В/Р 2 Консервный цех - 2 |                                |                     |                               | ×          | Сотрудни | ка охраны | Специ   |
| В/Р 3 Консервный цех - 3 |                                |                     |                               |            |          |           |         |
|                          | <                              |                     | 0                             |            |          |           | F       |
| Комментарий:             |                                |                     |                               |            |          |           | )       |
|                          |                                |                     |                               |            |          |           |         |

Для запрета редактирования строки с оборудованием в случае вывода оборудования из эксплуатации на длительный период, откройте справочник **Оборудование**, нажмите дважды по номеру оборудования и в открывшейся форме установите флажок **Оборудование** заблокировано.

#### Нажмите на кнопку Записать и закрыть.

| Автомобили                                            | 👌 Рабочий стол 🗙 Оборудование 🗙                   |
|-------------------------------------------------------|---------------------------------------------------|
| Территории                                            | Оборудование                                      |
| Посты охраны<br>Группы оборудования                   | 🕞 Создать 🤒 27 (Оборудование) * 😰 🔝 📓 М М+ М- 🗆 🗙 |
| Оборудование                                          | Номер 27 (Оборудование) *                         |
| Виды событий смены                                    |                                                   |
| Расценки за простой оборудования<br>Перемещения судов |                                                   |
|                                                       |                                                   |
| Открыть объект                                        | - 15                                              |
| Отчеты                                                | - 16                                              |
|                                                       | - 28                                              |

Для ввода неисправностей оборудования по часам в левой части документа выберите группу оборудования, затем в колонке **Часы простоя** нажмите по надписи **Простой оборудования не зафиксирован** в строке выбранного оборудования.

В открывшейся форме снимите флажки с интервалов времени простоя оборудования и нажмите на кнопку **ОК**.

| 🌙 Рабочи                 | й стол 🗙 Контроль оборул       | ования 000000 | 00175 от 21.05.2021            | 1 15:25:17 🗙                 |                   |       |                   | 6         |
|--------------------------|--------------------------------|---------------|--------------------------------|------------------------------|-------------------|-------|-------------------|-----------|
| Контро                   | ль оборудования 000            | 0000017       | 5 от 21.05.20                  | 021 15:25:1                  | 7                 |       |                   |           |
| Провести                 | и закрыть 🔚 📑 Провести         | 🔮 Получить    | ссылку Перейти -               |                              |                   |       | Все дей           | ствия - 🧿 |
| Номер:                   | 00000000175 ot: 21.05.2021 1   | 15:25:17 🕮    |                                |                              |                   |       |                   |           |
| Территория:              | ЮМРФ                           |               | Q Автор:                       |                              | (                 | Q     |                   |           |
| Смена:                   | Основная смена (09:00 - 09:00) |               | Q Табель смень                 | и 00000012589 от 2           | 1.05.2021 9:00:00 |       |                   |           |
| 🔉 Запол                  | нить оборудование              |               |                                |                              |                   |       |                   |           |
| В/Р 1 Консе              | граный цех -1                  | № камеры      | Часы р                         | аботы                        | Сумма штрафа      | B     | Комм              | тентарии  |
| В/Р 2 Консе              | ервный цех - 2                 |               |                                |                              |                   | ×     | Сотрудника охраны | Специал   |
| В/Р 3 Консе              | ервный цех - 3                 | 17            | Простой оборудования не зафик  |                              |                   | -11-  |                   |           |
| В/Р 4 Консе              | ервный цех - 4                 | 18            | Простой оборудов               | ания не зафик_               |                   | 0     | -11-              |           |
| В/Р 5 Цех з              | аморозки                       | 19            | Простой оборудов               | ания не зафик_               |                   |       | -11-              |           |
| В/Р 6 КПП                |                                | 20            | Простой оборудов               | In the second second         | No10              | 10.11 | ~                 |           |
| B/P 7 PMM                |                                | 21            | Простой оборудов               | часы расоты кал              | меры м-то         |       |                   |           |
| В/Р 8 Адми               | нистративное здание            | 22            | Простой оборудов               | 9:00 - 10:00                 |                   |       | OK                |           |
| р ЮМРФ п                 | оворотная                      | 23            | Простой оборудов               | 10:00 - 11:00                |                   | P     | 07949942          |           |
| Ход Тест Ю               | MPΦ                            | 24            | Простой оборудов               | 11:00 - 12:00                |                   |       | Uimena            |           |
| Турникет ЮМРФ КПП 25     |                                | 25            | Простой оборудов               | ростой оборудов 2:00 - 13:00 |                   |       |                   |           |
| Турникет ЮМРФ к/завод 26 |                                | 26            | Простой оборудов 13:00 - 14:00 |                              | -                 |       |                   |           |
| Шлагбаум Н               | 0MP P                          | 27            | Простой оборудов               | 14:00 - 15:00                |                   |       |                   |           |
| ір ЮМРФ К                | nn                             | 28            | Простой оборудов               | ания не зафик                |                   |       | -11-              |           |

Внесите комментарий в графе Комментарии о простое судна и нажмите на кнопку Провести и закрыть.

| 👌 Рабочий стол 🗙 Кон                      | троль оборудования 000000 | 0175 от 21.05.2021 15:25:17 ° ×    |                |    |                   |                            |                           |
|-------------------------------------------|---------------------------|------------------------------------|----------------|----|-------------------|----------------------------|---------------------------|
| Контроль оборудова                        | ния 0000000175            | от 21.05.2021 15:25:17             | •              |    |                   |                            |                           |
| Провести и закрыть                        | 🕻 Провести   🎡 Получить с | сылку Перейти -                    |                |    |                   |                            | Все действия - (2         |
| Номер: 00000000175 от.                    | 21.05.2021 15:25:17 💋     |                                    |                |    |                   |                            |                           |
| Территория: ЮМРФ                          |                           | Q Автор:                           | Q              |    |                   |                            |                           |
| Смена: Основная смена (09:                | 00 - 09:00)               | Q Табель смены 00000012589 от 21.0 | 5 2021 9:00:00 |    |                   |                            |                           |
| • Заполнить оборудование                  |                           |                                    |                |    |                   |                            |                           |
| B/P/1 Knoceptinish care (1                | № камеры                  | Часы работы                        | Сумма штрафа   | 6  | Ком               | ментарии                   | Дата комментария инженера |
| В/Р 2 Консервный цех - 2                  |                           |                                    |                | -* | Сотрудника охраны | Специалистачиженера        |                           |
| В/Р 3 Консервный цех - 3                  | 17                        | Простой оборудования не зафиксир   |                | D  | -11-              | -11-                       |                           |
| В/Р 4 Консервный цех - 4 18 11:00 - 12:00 |                           |                                    | 2,00           | 0  | нет видео         | перелад напряжения, отклю_ | 03.06.2021 14:40:08       |
| В/Р 5 Цех заморозки                       | 19                        | Простой оборудования не зафиксир_  |                | 0  | -11-              | -11-                       |                           |
| 8/Р 6 КЛП                                 | 20                        | Простой оборудования не зафиксир_  |                |    | -11-              | -11-                       |                           |

Сумма штрафа начисляется автоматически согласно документу Установка расценок за простой оборудования. Для отмены начисления штрафа при простое оборудования по объективным причинам, например, при проведении профилактики, в табличной части документа выберите строку с оборудованием и установите флажок в колонке Отменить начисление штрафа.

| № камеры | Часы работы                       | Сумма штрафа | D        | Комментарии       |                      | Дата комментария инженера |
|----------|-----------------------------------|--------------|----------|-------------------|----------------------|---------------------------|
|          |                                   |              | ×        | Сотрудника охраны | Специалиста-инженера |                           |
| 17       | Простой оборудования не зафиксир_ |              |          | -//-              | -//-                 |                           |
| 18       | <u>11:00 - 12:00</u>              |              | <b>~</b> |                   |                      |                           |
| 19       | Простой оборудования не зафиксир_ |              |          | -//-              | -//-                 |                           |
| 20       | Простой оборудования не зафиксир_ |              |          | -//-              | -//-                 |                           |

Строка с выбранным оборудованием автоматически выделяется серым цветом и становится недоступной для редактирования.

# 3.3. Перемещение судна

Документ **Перемещение судна** предназначен для отображения вида движения судна, времени и места стоянки.

Чтобы создать документ **Перемещение судна**, нажмите на кнопку **Создать на основании** на командной панели документа **Табель смены**, затем нажмите на кнопку **Перемещение судна**.

| Рабочий стол × Табель смены 00000012642        | 2 от 28.05.2021 7:22:46 🗙                               |  |  |  |  |  |  |
|------------------------------------------------|---------------------------------------------------------|--|--|--|--|--|--|
| Табель смены 00000012642 от 28.05.2021 7:22:46 |                                                         |  |  |  |  |  |  |
| Провести и закрыть 📄 📑 Провести 🔮 Получи       | ить ссылку Создать на основании 🗸 Переписка 🗸 Перейти 🗸 |  |  |  |  |  |  |
| Номер: 00000012642 от: 28.05.2021 7:22:46 🗐    | Контроль оборудования                                   |  |  |  |  |  |  |
| Территория: Артем                              | Отте Перемещение судна Q                                |  |  |  |  |  |  |
| Бригада: Смена 4                               | Q Сме Учет задержаний - 08:00) Q                        |  |  |  |  |  |  |

После создания документа заполните поля:

- Вид движения выберите значение из выпадающего списка.
- Место стоянки выберите значение из выпадающего списка.
- Судно выберите значение из справочника Суда.

После заполнения документа нажмите на кнопку Провести и закрыть.

| 💐 Рабочий стол 🗙     | Табель смены 00000012642 от 28.05.2021 7:22:46 🗙 Перемещение судна (создание) * 🗙 |  |  |  |  |  |  |  |  |
|----------------------|-----------------------------------------------------------------------------------|--|--|--|--|--|--|--|--|
| Перемещение су       | Перемещение судна (создание) *                                                    |  |  |  |  |  |  |  |  |
| Провести и закрыть   | 🔜 🛛 🛐 Провести 🛛 🍟 Получить ссылку 🛛 Перейти 🗸                                    |  |  |  |  |  |  |  |  |
| Номер:               | от: 03.06.2021 13:43:43 🕮                                                         |  |  |  |  |  |  |  |  |
| Вид движения: Приход | Место стоянки: ЮМРФ Q                                                             |  |  |  |  |  |  |  |  |
|                      | Судно: Всеволод Сибирцев КРКПБ Q                                                  |  |  |  |  |  |  |  |  |
| Комментарий:         |                                                                                   |  |  |  |  |  |  |  |  |
|                      |                                                                                   |  |  |  |  |  |  |  |  |

#### 3.4. Учет задержаний

Документ **Учет задержаний** вводится на основании документа **Табель смены** и предназначен для отображения информации о несанкционированном проникновении посторонних лиц на охраняемую территорию.

Чтобы создать документ Учет задержаний, нажмите на кнопку Создать на основании на командной панели документа Табель смены, затем нажмите на кнопку Учет задержаний.

| 2 Рабочий стол × Табель смены 00000012642      | т 28.05.2021 7:22:46  | ×                                |  |  |  |  |  |
|------------------------------------------------|-----------------------|----------------------------------|--|--|--|--|--|
| Табель смены 00000012642 от 28.05.2021 7:22:46 |                       |                                  |  |  |  |  |  |
| Провести и закрыть 📄 📑 Провести 🏼 🔮 Получи     | ь ссылку Создать на о | сновании 🚽 Переписка 🗸 Перейти 🗸 |  |  |  |  |  |
| Номер: 00000012642 от: 28.05.2021 7:22:46 🕮    | Контрол               | пь оборудования                  |  |  |  |  |  |
| Территория: Артем                              | Отв Переме            | ещение судна                     |  |  |  |  |  |
| Бригада: Смена 4                               | О Сма Учет за         | держаний - 08:00) 🤍              |  |  |  |  |  |

В открывшемся документе заполните табличную часть, введите комментарий при необходимости и нажмите на кнопку **Провести и закрыть**.

Поля Территория и Автор заполняются автоматически.

| 👌 Рабочи             | ий стол 🗙 Табель смены 00000012642 от                                                                                                    | 28.05.2021 7:22:46 Х Учет | задержаний (создание) * 🗙 | $\odot$            |
|----------------------|----------------------------------------------------------------------------------------------------|---------------------------|---------------------------|--------------------|
| Учет за              | адержаний (создание) *                                                                                                    | en mu Deseñna -           |                           | Bee sedermus - (2) |
| Номер:<br>Территория | от: 03.06.2021 13:48:02 #                                                                                                    |                           | Q                         | все деиствия • 🥹   |
| Код                  | Описание                                                                                                    | Количество задержаний     | Примечание                | A                  |
| КОД 01               | Наличие спиртного, состояние алкогольного<br>опьянения.                                                                                  | 1                         |                           |                    |
| КОД 01.1             | Попытка проноса на территорию предприятия<br>алкогольной продукции, изготовление спиртныю<br>напитков либо иных опьяняющих и одурманивая | с                         |                           |                    |
| КОД<br>01.1.2        | Попытка проноса/провоза, а также хранение<br>алкогольной продукции с элементами умышлен<br>маскировки под видом товаров народного        | ной                       |                           |                    |

## 3.5. Установка расценок за простой оборудования

Документ **Установка расценок за простой оборудования** предназначен для ввода и отображения информации о расценках за простой оборудования.

Для открытия журнала документов, нажмите по гиперссылке **Расценки за простой** и нажмите на кнопку **Создать**.

| Автомобили                                                                  | 👌 Рабочий стол 🗙    | Расценки за г                                           | простой оборудования 🗙                           |                            |             | 6         |
|-----------------------------------------------------------------------------|---------------------|---------------------------------------------------------|--------------------------------------------------|----------------------------|-------------|-----------|
| Территории<br>Посты охраны<br>Группы оборудования                           | Расценки за пр      | <mark>остой обору</mark><br>🖹   ↔   @ <sub>6</sub> Найт | <mark>ДОВАНИЯ</mark><br>и   🍓   🏖 Получить ссылк | у Перейти <del>-</del>     | Все дейс    | ствия - 🧿 |
| Оборудование                                                                | Дата 🙈              | Номер                                                   | Территория                                       | Ответственный              | Комментарий | A         |
| Бригады                                                                     | 03.07.2014 18:22:42 | 0000000001                                              | ЮМРФ                                             | Кузенко Дмитрий Пеонидович |             |           |
| виды событий смены<br>Расценки за простой оборудования<br>Перемещения судов | 03 07 2014 18:23:53 | 0000000002                                              | ЛРСЗ                                             | Кузенко Дмитрий Леонидович |             |           |

В открывшемся документе Установка расценок за простой оборудования выполните следующие действия:

- 1. В поле Территория выберите значение из выпадающего списка и нажмите на кнопку Добавить.
- 2. Нажмите на кнопку выбора в колонке Группа оборудования и в открывшейся форме выберите наименование группы.
- 3. Нажмите на кнопку Выбрать.
- 4. Введите сумму в колонке Стоимость.
- 5. При необходимости добавьте комментарий.
- 6. Нажмите на кнопку Провести и закрыть.

| 😂 Рабочий стол 🗙 Расценки за простой оборудования 🗙 Установка расценок за простой оборудования (создание) * | × 🗢              |
|----------------------------------------------------------------------------------------------------|------------------|
| Установка расценок за простой оборудования (создание) *                                                     |                  |
| Провести и закрыть 🔚 📑 Провести 🔮 Получить ссылку Перейти -                                                 | Все действия 👻 📀 |
| Номер: от: 03.06.2021 0:00:00 🕮                                                                             |                  |
| Территория: Артем Ответственный:                                                                            |                  |
| 😳 Добавить - 💫 👷 😵 🗣 🔹 Заполнить -                                                                          | Все действия -   |
| N Действует Группа оборудования                                                                             | Стоимость        |
| 1 🗹 Турникет КПП                                                                                            | 200 000,00       |
| Комментарий Х<br>Комментарий<br>Стоимость рассчитана с учетом<br>ОК Отмена<br>Комментария:                  |                  |

#### 3.6. Проезд автотранспорта

Документ **Проезд автотранспорта** предназначен для учета въезжающего и выезжающего через КПП автотранспорта.

Чтобы создать документ **Проезд автотранспорта**, нажмите на кнопку **Оформить въезд** на панели списка документов.

| Проезд ав         | тотранспорта        |               |                        |
|-------------------|---------------------|---------------|------------------------|
| 🔿 Оформить в      | ъезд 💭 Оформить вы  | іезд 🛛 🔂 Ског | тировать 🖉 🗙 (+) 📑 🐴 😔 |
| Вид проезда       | Дата 🏯              | Номер         | Автомобиль             |
| \Rightarrow Въезд | 24.03.2017 16:45:23 | 00000001      | H 464 KP RUS           |
| \Rightarrow Въезд | 15.05.2018 17:59:49 | 00000002      | P 323 LP RUS           |
| \Rightarrow Въезд | 15.05.2018 18:03:30 | 00000003      | H 464 KP RUS           |

# В поле Автомобиль выберите госномер автомобиля.

| Провести                              | закрыть 🔚 👔 Провести 🔮 Получить ссылку Создать на основании + Печать + Перейти -                                                  |                    |          |
|---------------------------------------|----------------------------------------------------------------------------------------------------|--------------------|----------|
| Номер:<br>Вид проезда:<br>Автомобиль: | от: 17.05.2018 14:36:49  Документ не проведен.                                                                                    |                    |          |
| Водитель:<br>Вес:<br>Комментария      | <ul> <li>Автомобили (1С:Предприятие)</li> <li>Автомобили</li> <li>Автомобили</li> <li>Создать В У Х О Найти К Все дейс</li> </ul> | (+ M- [            | □ ×<br>⊘ |
|                                       | Haumenosanue                                                                                                    | Код<br>4<br>2<br>5 | 4        |

Выберите водителя в поле Водитель.

| Проезд автотранспорта (создание)                                                              |
|-----------------------------------------------------------------------------------------------|
| Провести и закрыть 🔚 📑 Провести 🔮 Получить ссылку 🛛 Создать на основании 🗸 Печать 🗸 Перейти 🗸 |
| Номер: от: 17.05.2018 14:36:49 🏨 🕼 Документ не проведен.                                      |
| Вид проезда: Въезд 🖚                                                                          |
| Автомобиль:                                                                                   |
| Водитель:                                                                                     |
| Вес: 🛛 🙀 Водители (1С:Предприятие) 💿 📰 🛐 М М+ М- 🗆 🗙                                          |
| Комментарий: Водители                                                                         |
| 🚯 Выбрать 🚯 Создать 🔝 🖉 🖹 🔍 Найти 🔌 Все действия 🗸 (2)                                        |
| Наименование 🚊 🔺                                                                              |
| <ul> <li>Васильев Николай Григорьевич</li> </ul>                                              |
| — Иванов Иван Иванович                                                                        |
| <ul> <li>Люхвацкий Игорь Вячеславович</li> </ul>                                              |
| <ul> <li>Пошманов Василий Алексеевич</li> </ul>                                               |
| Петров Александр Сергеевич                                                                    |

Нажмите на кнопку **Взвесить авто** для автоматического получения результатов взвешивания груза, в поле **Комментарий** при необходимости оставьте дополнительную информацию, затем нажмите на кнопку **Провести и закрыть**.

| 💐 Рабочий    | стол 🗙 Проезд автотранспорта (создание) *  | ×    |                 |
|--------------|--------------------------------------------|------|-----------------|
| Проезд а     | втотранспорта (создание) *                 |      |                 |
| Провести и   | в закрыть 🔚 📑 Провести 🛛 🏠 Получить ссылку | Соз, | дать на основан |
| Номер:       | от: 17.05.2018 14:36:49 🕮                  | 4    | Документ        |
| Вид проезда: | Въезд 👄                                    |      |                 |
| Автомобиль:  | N 395 ER RUS Q                             |      |                 |
| Водитель:    | Васильев Николай Григорьевич Q             |      |                 |
| Bec:         | 7 500 Взвесить авто                        |      |                 |
| Комментарий  |                                            |      |                 |
| пустой       |                                            |      |                 |

В списке документов проезда автотранспорта Выезд автотранспорта помечается розовым цветом.

Чтобы оформить выезд автотранспорта, выберите документ **Въезд** в списке документов проезда автотранспорта и нажмите на кнопку **Оформить выезд**.

| Проезд ав         | тотранспорта        |           |                         |                                     |        |
|-------------------|---------------------|-----------|-------------------------|-------------------------------------|--------|
|                   | ьезд ЭОформить вы   | езд Ско   | MPORATE & X (+) 📑 🐴 🕂 @ | , Найти   🍓   🔮 Получить ссылку   🌿 |        |
| Вид проезда       | Дата 🏯              | Номер     | Автомобиль              | Водитель                            | Bec    |
| \Rightarrow Въезд | 24.03.2017 16:45:23 | 000000001 | H 464 KP RUS            | Лошманов Василий Алексеевич         | 7 000  |
| 🔿 Въезд           | 15.05.2018 17:59:49 | 00000002  | P 323 LP RUS            | Лихвацкий Игорь Вячеславович        | 42 600 |
| 📫 Въезд           | 15.05.2018 18:03:30 | 00000003  | H 464 KP RUS            | Иванов Иван Иванович                | 17 920 |
| 💭 Выезд           | 15.05.2018 18:05:35 | 00000004  | H 464 KP RUS            | Иванов Иван Иванович                | 8 000  |
| 👄 Въезд           | 17.05.2018 14:36:49 | 00000005  | N 395 ER RUS            | Васильев Николай Григорьевич        | 7 500  |

В автоматически заполненном документе нажмите на кнопку Взвесить авто, оставьте комментарий при необходимости и нажмите на кнопку Провести и закрыть.

| 👌 Рабочий                                            | стол 🗙 Проезд автотранспорта (создание) * | ×        |  |  |  |  |  |
|------------------------------------------------------|-------------------------------------------|----------|--|--|--|--|--|
| Проезд автотранспорта (создание) *                   |                                           |          |  |  |  |  |  |
| Провести и закрыть 📄 📑 Провести 🏰 Получить ссылку Сс |                                           |          |  |  |  |  |  |
| Номер:                                               | от: 17.05.2018 15:05:06 🕮                 | <u> </u> |  |  |  |  |  |
| Вид проезда:                                         | Выезд Ә                                   | Док      |  |  |  |  |  |
| Автомобиль:                                          | N 395 ER RUS Q                            | Bec      |  |  |  |  |  |
| Водитель:                                            | Васильев Николай Григорьевич              |          |  |  |  |  |  |
| Bec:                                                 | 25 000 👫 Взвесить авто                    |          |  |  |  |  |  |
| Комментарий                                          | :                                         |          |  |  |  |  |  |
| Полный                                               |                                           |          |  |  |  |  |  |

#### 4. Монитор смены

Обработка Монитор смены предназначена для:

- сводного анализа всех данных смены (отработанное время, события, движения судов, неисправность оборудования, задержания посторонних лиц, неявки работников);
- согласования и утверждения документа Табель смены.

Чтобы открыть Монитор смены, нажмите на кнопку Перейти на командной панели документа Табель смены, затем выберите значение Монитор смены.

| 2 Рабочий стол × Табель смены 00000012675 от 31.05.2021 7:52:46 ×                      | $\odot$                    |
|----------------------------------------------------------------------------------------|----------------------------|
| Табель смены 00000012675 от 31.05.2021 7:52:46                                         |                            |
| Провести и закрыть 🔚 📑 Провести 🔮 Получить ссылку 🛛 Создать на основании 🗸 Переписка 🗸 | Перейти - Все действия - 🧿 |
| Номер: 00000012675 от: 31.05.2021 7:52:46 🗐                                            | 152 Движения документа     |
| Территория: Новый Мир Q Ответственный:                                                 | 🔍 Монитор смены            |
| Бригада: 4 НМК Смена: Основная смена (08:00 - 08                                       | Е Структура подчиненности  |

Проверьте показатели смены на наличие ошибок и несоответствий и нажмите на кнопку **Утвердить табель** для итогового согласования документа **Табель смены** закрытия смены.

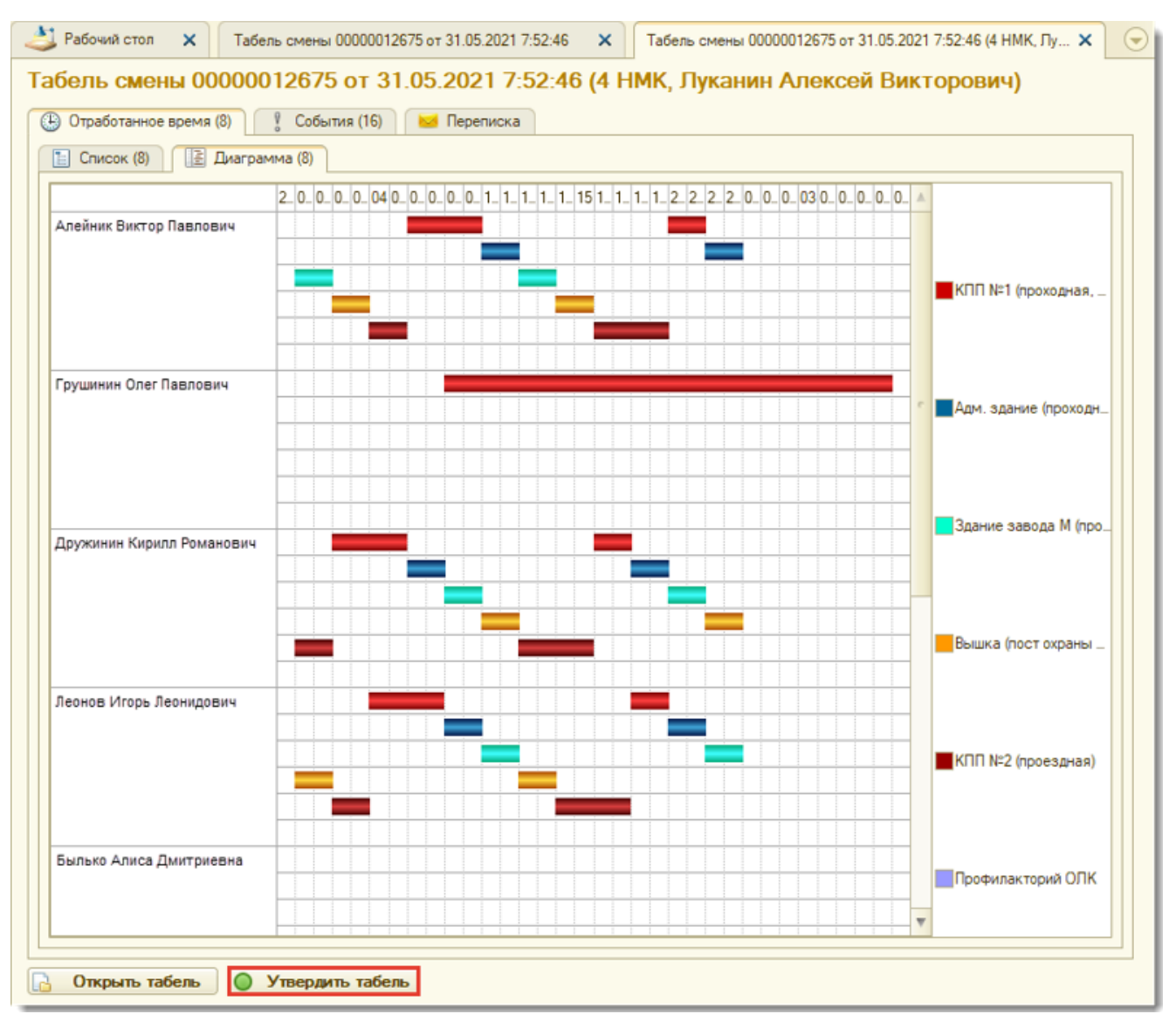

# 5. Переписка

Панель Вопрос-Ответ предназначена для обмена сообщениями по вопросам работы в конфигурации и публикации объявлений для сотрудников.

## 5.1. Задать вопрос

Чтобы задать вопрос о работе в программе, нажмите на кнопку Создать на панели Вопрос-Ответ и выберите Сообщение об ошибке.

Введите вопрос в соответствующее поле и нажмите на кнопку Записать и закрыть.

| Проезд авт                                                                                                    | отранспој                                                                                                    | ита<br>выезд   🚯 Ск                                                                                                    | іопировать 🖉 🕱                                                                                                    | - 🕒 📑 🗳 +                                                                                                    | Э   Q, Найти   Ж.                                                                                                    | Все дейс                                                                                                    | TEMR • 🧿                         | Обнови                                                              | а террі<br>нь список                                                                    | итории                                                                                                    |                                                                                                    |    |
|----------------------------------------------------------------------------------------------------|----------------------------------------------------------------------------------------------------|----------------------------------------------------------------------------------------------------|----------------------------------------------------------------------------------------------------|----------------------------------------------------------------------------------------------------|----------------------------------------------------------------------------------------------------|----------------------------------------------------------------------------------------------------|----------------------------------|---------------------------------------------------------------------|-----------------------------------------------------------------------------------------|----------------------------------------------------------------------------------------------------|----------------------------------------------------------------------------------------------------|----|
| Вид проезда                                                                                                    | Дата                                                                                                    | - Номер                                                                                                    | Автомобиль                                                                                                    | Водитель                                                                                                    | Раскодн                                                                                                    | ый ордер Д                                                                                                    | окумент А                        | Время въ                                                            | езда Т                                                                                  | Автомобиль                                                                                                    | Водитель                                                                                                    |    |
| Ф Въезд                                                                                                    | 31.05.2021 13:25                                                                                                    | 55 000046512                                                                                                    | 0 107 AH RUS                                                                                                    | S Окалиин                                                                                                    | АЛ                                                                                                    |                                                                                                    |                                  | 31.05.202                                                           | 1 15:06:55                                                                              | V 361 MT RUS                                                                                                    |                                                                                                    |    |
| Выезд                                                                                                    | 31.05.2021 13.35                                                                                                    | 15 000046513                                                                                                    | E 476 TE RUS                                                                                                    | 5 Шукин                                                                                                    |                                                                                                    |                                                                                                    |                                  | 31.05.202                                                           | 1 14:47:10                                                                              | C 284 YP RUS                                                                                                    |                                                                                                    |    |
| Выезд                                                                                                    | 31.05.2021 14:13                                                                                                    | 24 000046514                                                                                                    | 0 821 CB RUS                                                                                                    | 5 Исаев Ж                                                                                                    | CH.                                                                                                    |                                                                                                    | +                                |                                                                     |                                                                                         |                                                                                                    |                                                                                                    |    |
| Ф Въезд                                                                                                    | 31.05.2021 14:47                                                                                                    | 10 000046515                                                                                                    | C 284 YP RUS                                                                                                    | 5 Coenve C                                                                                                    | B.                                                                                                    |                                                                                                    |                                  |                                                                     |                                                                                         |                                                                                                    |                                                                                                    |    |
| Выезд                                                                                                    | 31.05.2021 14:48                                                                                                    | 44 000046516                                                                                                    | 0 107 AH RUS                                                                                                    | S Окалкин                                                                                                    | AЛ.                                                                                                    |                                                                                                    | -                                |                                                                     |                                                                                         |                                                                                                    |                                                                                                    |    |
| Rhenn                                                                                                    | 31 05 2021 15-04                                                                                                    | 55 000046517                                                                                                    | V 361 MT RUS                                                                                                    | S Humanan                                                                                                    |                                                                                                    |                                                                                                    |                                  |                                                                     |                                                                                         |                                                                                                    |                                                                                                    |    |
|                                                                                                    |                                                                                                    | 1444 1499 15 14 14 19 19 19 19 19 19 19 19 19 19 19 19 19                                                                                                    | · ////////////////////////////////////                                                                                                    |                                                                                                    | 2002                                                                                                    |                                                                                                    | P.                               | 1                                                                   |                                                                                         |                                                                                                    |                                                                                                    | -  |
|                                                                                                    |                                                                                                    |                                                                                                    |                                                                                                    |                                                                                                    |                                                                                                    |                                                                                                    |                                  | 16                                                                  |                                                                                         | #1#1#1                                                                                                    |                                                                                                    |    |
|                                                                                                    |                                                                                                    |                                                                                                    |                                                                                                    |                                                                                                    |                                                                                                    |                                                                                                    |                                  |                                                                     |                                                                                         |                                                                                                    |                                                                                                    |    |
| ЭСоздать   💫                                                                                                    |                                                                                                    | Ц Найти 🔌                                                                                                    | Вопрос                                                                                                    | ку   Создать на ос                                                                                                    | сновании + Переписка                                                                                                    | a - Boe geilo                                                                                                    | - TBUAR + 20                     | € Обнови<br>L M+ M- □                                               | ть список                                                                               | 0                                                                                                    |                                                                                                    |    |
| ЭСоздать 🔂                                                                                                    | <ul> <li>How</li> <li>How</li> </ul>                                                                                                    | а Найти М.                                                                                                    | Вопрос                                                                                                    | ку   Создать на ос                                                                                                    | оновании • Переписка                                                                                                    | <ul> <li>Bce gene</li> </ul>                                                                                                    | STEAR - (2)                      | € Обнови<br>1 М+ М- 🔲                                               | ки                                                                                      | Судно                                                                                                    | Территория                                                                                                    | 2  |
| )) Создать   🔂<br>Мата<br>О 🗔 31.05.202                                                                                                    |                                                                                                    | р Тер<br>10126_ Пу                                                                                                    | 120 Получить ссылк<br>Вопрос<br>Вопрос                                                                                                    | ку   Создать на ос                                                                                                    | жовании •   Переписка                                                                                                    | а - Все дейс                                                                                                    | тыня • 🧭<br>Е 🚊 I                | € Обнови<br>1. М+ М- 🔲 3                                            | ки<br>04:10                                                                             | Судно<br>ГС-211                                                                                                    | Территория<br>ПРСЗ                                                                                                    | 2  |
| Создать<br>Дата<br>О и 31.05.202<br>О и 31.05.202                                                                                                    | How     How     18:49:36     000     21 9:00:00     000                                                                                                    | р Тер<br>00126. Пу<br>00126. Юм                                                                                                    | <ul> <li>Молучить ссылк</li> <li>Вопрос</li> <li>Вопрос</li> <li>Записать и закры</li> </ul>                                                                                                    | ку   Создать на ок                                                                                                    | новании +   Переписка                                                                                                    | a - Boe geño                                                                                                    |                                  | € Обнови<br>( М+ М- 🔲                                               | ть список<br>× и<br>04:10<br>59:48                                                      | Судно<br>ГС-211<br>ГС-296                                                                                                    | Территория<br>ПРСЗ<br>ПРСЗ                                                                                                    | 1  |
| Создать В<br>Дата<br>О и 31.05.202<br>О и 31.05.202<br>О и 31.05.202                                                                                                    | K     K     K | Haime M<br>10 Tet 10<br>00126. Ny 1<br>00126. Ny 1<br>00126. Ny 1<br>00126. Ny 1<br>00126. Ny 1<br>00126. Ny 1<br>00126. Ny 1                                                                                                    | <ul> <li>Молучить ссылк</li> <li>Вопрос</li> <li>Вопрос</li> <li>Залисать и закры</li> </ul>                                                                                                    | ку   Создать на ог<br>ать                                                                                                    | новании +   Переписка                                                                                                    | a - Boe geño                                                                                                    | твия - 🧐                         | € Обнови<br>( М+ М- □                                               | ть список<br>хи<br>04:10<br>59:48<br>15:11                                              | Судно<br>ГС-211<br>ГС-296<br>БГК-2151                                                                                                    | Территорие<br>ЛРСЗ<br>ЛРСЗ<br>ЛРСЗ<br>ЛРСЗ                                                                                                    | 23 |
| Cosaan                                                                                                    | K     K     K | найти<br>р Тер<br>00126. Пу<br>00126. ПР<br>00126. ПР<br>00126. Туг                                                                                                    | Вопрос<br>Вопрос<br>Записать и закры<br>А А́ ѧ́ ж м                                                                                                    | ку   Создать на ок<br>апь<br>К. Ц.   <u>Э</u> А                                                                                                    | новании +   Переписка                                                                                                    | e Boe geho<br>R                                                                                                    | твия - 🧐<br>🔲 🔛 I                | Обнови<br>М+ М- □<br>Все действия •                                 | нь список<br>хи<br>04:10<br>59:48<br>15:11<br>49:00                                     | Судно<br>ГС-211<br>ГС-296<br>БГК-2151<br>ПСК-1992                                                                                                    | Территория<br>ПРСЗ<br>ПРСЗ<br>ПРСЗ<br>ПРСЗ<br>ПРСЗ                                                                                                    |    |
| Cosaan  <br>Dara<br>Dara<br>31.05.200<br>31.05.200<br>31.05.200<br>31.05.200<br>31.05.200<br>31.05.200                                                                                                    | K     K     K | найти<br>тр Тер<br>00126. Пу<br>00126. ПР<br>00126. Туг<br>00126. Туг                                                                                                    | Вопрос<br>Вопрос<br>Записать и закры<br>А А́ ѧ́ Ж А                                                                                                    | ку   Создать на ос<br>ать<br>К. Ц.   <u>Э</u> . Д.                                                                                                    | ровании +   Переписка                                                                                                    | Boe gelic                                                                                                    |                                  | Обнова<br>М+ М- □ :<br>Все действия -                               | нь список<br>хи<br>04:10<br>59:48<br>15:11<br>49:00<br>15:48                            | Судно<br>ГС-211<br>ГС-296<br>БГК-2151<br>ГСК-1992<br>Новый Мир СТР                                                                                                    | Территория<br>ПРСЗ<br>ПРСЗ<br>ПРСЗ<br>ПРСЗ<br>ПРСЗ                                                                                                    |    |
| Создать<br>Дата<br>Дата<br>31.05.200<br>31.05.200<br>31.05.200<br>31.05.200<br>31.05.200<br>31.05.200<br>- 31.05.200<br>- 40.000<br>- 40.000<br>- 40.000<br>- 40.000<br>- 40.000<br>- 40.000<br>- 40.000<br>- 40.000<br>- 40.000<br>- 40.000<br>- 40.000<br>- 40.000<br>- 40.000<br>- 40.0000<br>- 40.00000<br>- 40.00000<br>- 40.00000<br>- 40.0000<br>- 40.0000<br>- | K     K     K | ер Тес<br>00126. Пу<br>00126. ЮМ<br>00126. ЛР<br>00126. Туг<br>00126. Туг<br>ван старшин                                                                                                    | Вопрос<br>Вопрос<br>Записать и закры<br>А А́ ѧ́ Ж А́<br>Почему табель см                                                                                                    | ку   Создать не ок<br>ать<br>К Ц   <u>Ф</u> <b>А</b><br>мены № 000000                                                                                  | рювании - Переписка<br>С. III III ()<br>00000 нельзя редакт                                                                                                    | н - Все дейс                                                                                                    |                                  | Обнов     Обнов     Иннинини     Все действия -                     | ть список<br>хи<br>04:10<br>59:48<br>15:11<br>49:00<br>15:48                            | Судно<br>ГС-211<br>ГС-296<br>БГК-2151<br>ПСК-1992<br>Новый Мир СТР                                                                                                    | Территория<br>ПРСЗ<br>ПРСЗ<br>ПРСЗ<br>ПРСЗ<br>ПРСЗ                                                                                                    |    |
| Созаать Созаать<br>Дата<br>О а 31.05.200<br>О а 31.05.200<br>О а а 31.05.200<br>О а а а а а а а а а а а а а а а а а а а                                                                                                    | <ul> <li>✗</li> <li>↔</li> <li>↔</li></ul>                                                                                                    | ер Тер<br>00126. Пу<br>00126. ПР<br>00126. ЮР<br>00126. ПР<br>00126. Туг<br>Бан старшин                                                                                                    | <ul> <li>Флотучить ссылк</li> <li>Вопрос</li> <li>Загинсать и занкрыя</li> <li>А́ А́ А́ Ж́ А</li> <li>Почему табель см</li> </ul>                                                                                                    | ку   Создать не от<br>ить:<br>К <u>Ч</u>   <u>Ф</u> <u>А</u><br>мены № 000000                                                                          | оковании -   Переписка<br>  🕵   🗄 ] 🗄   🎫  <br>00000 нельзя редакт                                                                                                    | а - Все дейс                                                                                                    |                                  | Обнова                                                              | ть стиксок<br>X ки<br>04:10<br>59:48<br>:15:11<br>49:00<br>15:48                        | Судно<br>ГС-211<br>ГС-296<br>БГК-2151<br>ПСК-1992<br>Новый Мир СТР                                                                                                    | Территория<br>ЛРСЗ<br>ЛРСЗ<br>ЛРСЗ<br>ЛРСЗ<br>ЛРСЗ                                                                                                    |    |
| Создать<br>Создать<br>Созда                                                                                                    | <ul> <li>✔ (↔)</li> <li>✔ (↔)</li> <li>↓ How</li> <li>21 8:49:36 000</li> <li>21 9:00:00 000</li> <li>21 9:00:00 000&lt;</li></ul>                                                                                                    | Найти     Найти     Найти     Тер     Тер     Те | Оплучить ссылк<br>Вопрос Вопрос Залисать и закрых А А А А А А А А Почему табель см                                                                                                    | ку   Создать на от<br>ить<br>К Ц   <u>Ф</u> <b>Д</b><br>мены № 000000                                                                                  | рювании -   Переписка<br>  💁 I II III IIII<br>00000 непьзя редакт                                                                                                    | • Все дейс                                                                                                    |                                  | <ul> <li>Обнови</li> <li>Мин Мин</li> <li>Все действия -</li> </ul> | ть стиксок<br>X ки<br>04:10<br>59:48<br>15:11<br>49:00<br>15:48                         | Судно<br>ГС-211<br>ГС-296<br>БГК-2151<br>ПСК-1992<br>Новый Мир СТР                                                                                                    | Территория<br>ПРСЗ<br>ПРСЗ<br>ПРСЗ<br>ПРСЗ<br>ПРСЗ<br>ПРСЗ                                                                                                    |    |
| Создать<br>Дата<br>Дата<br>31.05.202<br>31.05.202<br>31.05.202<br>31.05.202<br>31.05.202<br>- не согласован<br>сонтроль об                                                                                                    | <ul> <li>✔ (↔)</li> <li>✔ How</li> <li>21 8.49.36 000</li> <li>21 9.00.00 000</li> <li>21 9.00.00 000</li> <li>21 9.00.00 000</li> <li>21 9.00.00 000</li> <li>21 15.04.27 000</li> <li>H () -cornact</li> <li>Gopygoban</li> </ul>                                                                                                    | Найти     Найти     Тер     Тер     Тер     О0126. Пуг     О0126. Пуг     О0126. Туг     О0126. Туг     Ван старшие     ИЯ                                                                                                    | Получить ссылк     Вопрос     Вопрос     Заликсать и закрых     А А́ А́ Ж А     Почему табель см     Сму: Мартынов АА     Јокумент: <u>Quarken пос</u>                                                                                                    | ку   Создать на ос<br>ить.<br>К Ц   <u>Ф</u> <b>Д</b><br>мены № 000000                                                                                 | ризания - Переписка<br>( ) ::: I:: I:: III () () () () () () () () () () () () ()                                                                                                    | s - Bos pailo                                                                                                    |                                  | <ul> <li>Обнови</li> <li>Все действия -</li> </ul>                  | ки<br>04:10<br>59:48<br>15:11<br>49:00<br>15:48<br>•••••••••••••••••••••••••••••••••••• | Судно<br>ГС-211<br>ГС-296<br>БГК-2151<br>ПСК-1992<br>Новый Мир СТР                                                                                                    | Teppertopers<br>NPC3<br>NPC3<br>NPC3<br>NPC3<br>NPC3<br>NPC3                                                                                                    |    |
| Создать<br>Создать<br>Создато<br>Создато<br>Создато<br>Создато<br>Создато<br>Созда                                                                                                    | K     K     How     How   | а Найти<br>ар Те 9<br>00126. Пу<br>00126. КМ<br>00126. ПР<br>00126. Туг<br>ван старшин-<br>ИЯ<br>Найти.                                                                                                    | Получить ссылк     Вопрос     Заликсаль и закрых     А А А А А А А А А     Гочему табель см     Сому: Мартынов АА     Јокумент: <u>Quarfeet пос</u> Толучить ссылк                                                                                                    | ку   Создать на ос<br>ить-<br>К Ц   Д Д Д<br>мены № 000000<br>ограница<br>ку тереогия -                                                                | рювания - Переписка<br>( ) ::: I:: I:: III () () () () () () () () () () () () ()                                                                                                    | n - Borganic<br>Borganic<br>Ruposatu ?<br>Borganic                                                                                                    |                                  | Все действия -                                                      | ть список<br>X ин<br>04.10<br>59.48<br>15.11<br>49.00<br>15.48<br>ТВСТ<br>01 Астори     | Судно<br>ГС-211<br>ГС-296<br>БГК-2151<br>ПСК-1992<br>Новый Мир СТР                                                                                                    | Teppertopers<br>NPC3<br>NPC3<br>NPC3<br>NPC3<br>NPC3<br>NPC3                                                                                                    |    |
| Создать         В           Дата         31.05.202           31.05.202         31.05.202           31.05.202         31.05.202           31.05.202         31.05.202                                                                                                    |                                                                                                    | Найти     Найти     Найти     Пу     Пу     Пу     Пу     Пу     Пу     Пу     Пу     Пайти     Территория                                                                                                    | Получить ссылк     Вопрос     Заликсать и закрых     А А А А А А А А     Гочему табель см     Сому: Мартынов А.А.     Документ: <u>Quarksungs</u> Сомена                                                                                                    | ку Создать на ос<br>ить-<br>К Ц Д А А<br>мены № 000000<br>ку тереоти -                                                                                 | рювании - Переписка<br>( ) ::: 1:: ):::<br>00000 непьзя редакт<br>Аетор                                                                                                    | Recearing the second second se |                                  | Все действия -                                                      | ть список<br>и<br>04:10<br>59:48<br>15:11<br>49:00<br>15:48<br>ТВет<br>ТВет<br>да 4;    | Судно<br>ГС-211<br>ГС-296<br>БГК-2151<br>ПСК-1992<br>Новый Мир СТР                                                                                                    | Территория<br>пРС3<br>пРС3<br>пРС3<br>пРС3<br>пРС3<br>к<br>к<br>к<br>к<br>к<br>к<br>к<br>к<br>к<br>к<br>к<br>к<br>к                                                                                                    |    |
| Создать<br>Создать<br>Создо                                                                                                    |                                                                                                    | Найти     Найти     Проблеми      Проблеми     Проблеми     Проблеми     Проблеми     Проблеми     Проблеми     Проблеми                                                                                                    | Получить ссылк     Вопрос     Вопрос     Заликсать и закрых     А А А А А А А К А     Почему табель см     Сму: Мартынов АА     Документ: <u>Quarken пос</u> Смена     Основна                                                                                                    | ку Создать на ос<br>ить-<br>К Ц <u>Ф</u> <u>Ф</u><br>мены № 000000<br>рограница<br>ку тереоти -                                                        | рювании -   Переписка<br>( )                                                                                                    | <ul> <li>Все дейс</li> <li>Все дейс</li> <li>Все дейс</li> <li>Все дейс</li> <li>Все дейс</li> <li>Все дейс</li> <li>Все дейс</li> <li>Комментарий</li> </ul>                                                                                                    |                                  | Все действия -                                                      | ть список<br>и<br>04:10<br>59:48<br>15:11<br>49:00<br>15:48<br>ТВе Т                    | Судно<br>ГС-211<br>ГС-296<br>БГК-2151<br>ПСК-1992<br>Новый Мир СТР                                                                                                    | Территория<br>ПРСЗ<br>ПРСЗ<br>ПРСЗ<br>ПРСЗ<br>ПРСЗ<br>ПРСЗ<br>И<br>маке в самбие<br>вление                                                                                                    |    |
| © Создать                                                                                                    |                                                                                                    | ар Тер<br>ар Тер<br>100125. Пут<br>00125. КМ<br>00125. ПР<br>00125. Тут<br>ван старшин-<br>иия<br>Найти.<br>Територия<br>– ПРСЗ<br>КМРФ                                                                                                    | Получить ссылк     Вопрос     Вопрос     Записать и закры     А А А А А А А А     Почему табель см     Сону: Мартынов АА     Документ: <u>Quarties и пос</u> Соновна     Основна     Основна     Основна                                                                                        | ку Создать на ос<br>ку Создать на ос<br>к Ц 2 2 2 2 2 2<br>киены № 000000<br>ку таренти -                                                              | ревании - Переписка<br>Селании - Переписка<br>Солоно нельзя редакт<br>Аетор<br>Мазур С.А.<br>Ткан Константин Влад.                                                                                                  | в - Все дейс<br>в - Все дейс<br>тировать?<br>Все дейс<br>Конементарий                                                                                                    |                                  | Bce geflortexts -                                                   | ть список<br>и<br>04:10<br>59:48<br>15:11<br>49:00<br>15:48<br>ТВеТ<br>01548            | Судно<br>ГС-211<br>ГС-296<br>БГК-2151<br>ПСК-1992<br>Новый Мир СТР<br>Создаль-<br>Создаль-<br>Создаль-<br>Создаль-<br>Создаль-<br>Созба<br>Созба | Территория<br>ЛРСЗ<br>ЛРСЗ<br>ЛРСЗ<br>ЛРСЗ<br>ЛРСЗ<br>ИСЗ<br>ИСЗ<br>ИСЗ<br>ИСЗ<br>ИСЗ<br>ИСЗ<br>ИСЗ<br>И                                                                                                    |    |
| Создать         В           Дата         31.05.202           31.05.202         31.05.202           31.05.202         31.05.202           31.05.202         31.05.202           - не cornacceas         -           Costaarь         В           24.05.2021         5:02           25.05.2021         5:02           25.05.2021         5:02                                                                                                    | K     K     How<br>How<br>21 8:49:36 000<br>21 9:00:00 000<br>21 9:00:00 000<br>21 9:00:00 000<br>21 9:00:00 000<br>11 5:04:27 000<br>K     K                 | ер Тере<br>00126. Пут<br>00126. КМ<br>00126. ПР<br>00126. Тут<br>ван старшин<br>ИЛЯ<br>Найти.<br>Терситория<br>- КМРФ<br>- КМРФ                                                                                                    | Основна     Основна     Основна     Основна     Основна     Основна     Основна     Основна                                                                                                    | ку Создать на ос<br>кть.<br>К Ц <u>Ф</u> <u>Ф</u><br>жены № 000000<br>россанны № 000000<br>ку тареоти -<br>ная смена (09-0.<br>ная смена (09-0.        | рновании - Переписка<br>Состоро<br>Мазур С.А.<br>Ткан Константин Влад.<br>Сенотрусов Дингрий.                                                                                                    | в - Все дейс                                                                                                    |                                  | Все действия -                                                      | ть список<br>и<br>04.10<br>59.48<br>15.11<br>49.00<br>15.48<br>ТВеТ<br>ответ<br>од. 40  | Судно<br>ГС-211<br>ГС-296<br>БГК-2151<br>ПСК-1992<br>Новый Мир СТР<br>Создать -                                                                                                    | Территория<br>ЛРСЗ<br>ЛРСЗ<br>ЛРСЗ<br>ЛРСЗ<br>ЛРСЗ<br>И<br>Р<br>И<br>И<br>И<br>И<br>И<br>И<br>И<br>И<br>И<br>И<br>И<br>И<br>И                                                                                                    |    |
| © Создать                                                                                                    | K     K     K | ер Те 99<br>00126. Пу<br>00126. ПР<br>00126. ПР<br>00126. Ту<br>ван старшич<br>ИЛЯ<br>Найти                                                                                                    | Получить ссылк     Вопрос     Вопрос     Заликсать и закры     А А́ А́ Ж А     Почему табель ск     Сому: Мартаное А.А.     Документ: <u>Quetion пос</u> Сленка     Основна     Основна     Основна                                                                                             | ку Создать на ос<br>кть:<br>К Ц Ф Ф<br>смены № 000001<br>сограница<br>ку теректи -<br>чая смена (09.0.<br>ная смена (09.0.<br>ная смена (09.0.         | ревании - Переписка<br>Состояние - Переписка<br>Состояние - Переписка<br>Состояние - Переписка<br>Состояние - Переписка<br>Сенотруссе Дентрий<br>Сорналов Никита Влад.                                              | в - Все дейс<br>тировать?<br>Все деяс<br>Кончентарий                                                                                                    |                                  | Все действия -                                                      | ть список<br>Х ки<br>04:10<br>59:48<br>15:11<br>49:00<br>15:48<br>ТВСТ<br>3715<br>@3:49 | Судно<br>ГС-211<br>ГС-296<br>БГК-2151<br>ПСК-1992<br>Новый Мир СТР                                                                                                    | Территория<br>лРС3<br>лРС3<br>лРС3<br>лРС3<br>лРС3<br>лРС3<br>мРС3<br>мРС3<br>мРС3<br>мРС3<br>лРС3<br>лРС3<br>ЛРС3<br>ЛРС3<br>ЛРС3<br>ЛРС3<br>ЛРС3<br>ЛРС3<br>ЛРС3<br>Л |    |
| Создать         В           Дата         31.05.202           31.05.202         31.05.202           31.05.202         31.05.202           31.05.202         31.05.202           31.05.202         31.05.202           31.05.202         31.05.202           31.05.202         31.05.202           31.05.202         31.05.202           31.05.202         31.05.202           31.05.202         31.05.202           31.05.202         31.05.202           31.05.202         31.05.202           31.05.202         31.05.202           31.05.202         31.05.202           31.05.202         31.05.202           31.05.202         31.05.202           31.05.202         31.05.202           32.05.2021         31.05.202           32.05.2021         31.05.202           32.05.2021         31.05.202           32.05.2021         31.05.202           32.05.2021         31.05.202                                                                                                    |                                                                                                    | ер Те 9<br>00126. Пу<br>00126. ПР<br>00126. ПР<br>00126. Тул<br>ван старшич<br>ИЛЯ<br>Найти.<br>Территория<br>. ПРСЗ<br>. ЮМРФ<br>. ПРСЗ<br>. ПРСЗ<br>. ПРСЗ<br>. ПРСЗ                                                                                                    | Получить ссылк     Вопрос     Вопрос     Записать и закры     А А А А А А А А     Почему табель см     Сону табель см     Сону табель см     Сону табель см     Соновка     Основка     Основка     Основка     Основка     Основка     Основка     Основка     Основка     Основка     Основка | ку Создать на ос<br>ку Создать на ос<br>киены № 000000<br>ку тереоти -<br>чая смена (09.0.<br>ная смена (09.0.<br>ная смена (09.0.<br>ная смена (09.0. | розании - Переписка<br>Состояния - Переписка<br>Состояния - Переписка<br>Состояния - Переписка<br>Состояния - Переписка<br>Сенотрусов Джитрий<br>Корналов Никита Вла.<br>Сенотрусов Джитрий<br>Корналов Никита Вла. | Boe perio<br>Boe perio<br>Boe perio<br>Boe perio<br>Koneverrapuit                                                                                                    | -1849 - (2)<br>+2<br>-1849 - (2) | Все действия -                                                      | ть слисок<br>X ин<br>04:10<br>59:43<br>15:11<br>49:00<br>15:48<br>ОТВЕТ<br>ЭТВЕТ        | Судно<br>ГС-211<br>ГС-295<br>БГК-2151<br>ПСК-1992<br>Новый Мир СТР                                                                                                    | Территория<br>ЛРСЗ<br>ЛРСЗ<br>ЛРСЗ<br>ЛРСЗ<br>ЛРСЗ<br>ЛРСЗ<br>К<br>К<br>К<br>К<br>К<br>К<br>К<br>К<br>К<br>К<br>К<br>К<br>К                                                                                                    |    |

#### 5.2. Ответить на вопрос

Чтобы ответить на вопрос, выберите вопрос и нажмите на кнопку Открыть.

Введите ответное сообщение и нажмите на кнопку Опубликовать ответ.

| Переписка 00000003 от 18.05.2018 10.21:57 (Переп., (1С:Предприятие) 🖓 📰 🖬 М. н. 🗆 🗙                                                                                           |                                                                                                    |
|----------------------------------------------------------------------------------------------------|----------------------------------------------------------------------------------------------------|
| Переписка 00000003 от 18.05.2018 10:21:57 (Переписка)<br>Спубликовать ответ<br>18.05.2018 10:21:57<br>Мартынов А.А.<br>Почему Табель смены № 0000000001 нельзя редактировать? | Вопрос-ответ           Опкрыть         В Архив           Вартынов А.А.         18.05.2018 10:21:57           Почему Табель смены № 0000000001 нельзя редактировать? |
| А А́ А́ Ж К Ц 🖄 А́ 😂 🗄 🗄 📰 🐷 🗃 📄 😤 К Все действия -<br>Данный Табель согласован Старшим инслектором отдела режима и поэтому закрыт<br>для изменений.                          | *<br>*                                                                                                    |

# 5.3. Просмотр ответа на вопрос

Чтобы просмотреть ответ на вопрос, выберите сообщение, нажмите на кнопку Открыть, ознакомьтесь с полученной информацией и нажмите на кнопку Прочитано.

| 🤒 Вопрос (1С:Предприятие) 🔛 📰 📓 М М+ М- 🗖 🛪         |                                                                                                    |
|-----------------------------------------------------|----------------------------------------------------------------------------------------------------|
| Вопрос                                              |                                                                                                    |
| 🔁 Прочитано 🗙 Закрыть                               | T I                                                                                                    |
| Документ: Ошибки программы                          | L Romos Size                                                                                                    |
| От: Валь А.Н. 18.05.2018 10:21:57                   | Douboc-otBer                                                                                                    |
| Кому: Мартынов А.А. 18.05.2018 10:37:54             | Открыть 🖓 Архив 🔂 Создать 👟                                                                                     |
| Почему Табель смены № 0000000001 нельзя             |                                                                                                    |
|                                                     | Мартынов А.А. 18.05.2018 10:21:57                                                                               |
| Данный Табель согласован Старшим инспектором отдела | Почему Табель смены № 0000000001 нельзя редактировать?                                                          |
| режима и поэтому закрыт для изменений.              | Данный Табель согласован Старшим инспектором отдела режима и поэ                                                |
|                                                     |                                                                                                    |
|                                                     |                                                                                                    |
|                                                     | · · · · · · · · · · · · · · · · · · ·                                                                           |
|                                                     | The second second second second second second second second second second second second second second second se |
|                                                     |                                                                                                    |

# 5.4. Объявление

Чтобы создать объявление, нажмите на кнопку Создать на панели Вопрос-Ответ рабочего стола и выберите наименование Объявление.

| Вопрос-ответ                  |
|-------------------------------|
| 🕞 Открыть 🗃 Архив 😔 Создать - |
| Сообщение об ошибке           |
|                               |

На странице редактирования объявления введите текст в текстовом поле **Текст объявления**. Для выбора получателей новостной рассылки в поле **Получатели** нажмите на кнопку **Добавить** и выберите пользователей. Далее нажмите на кнопку **Создать объявление**.

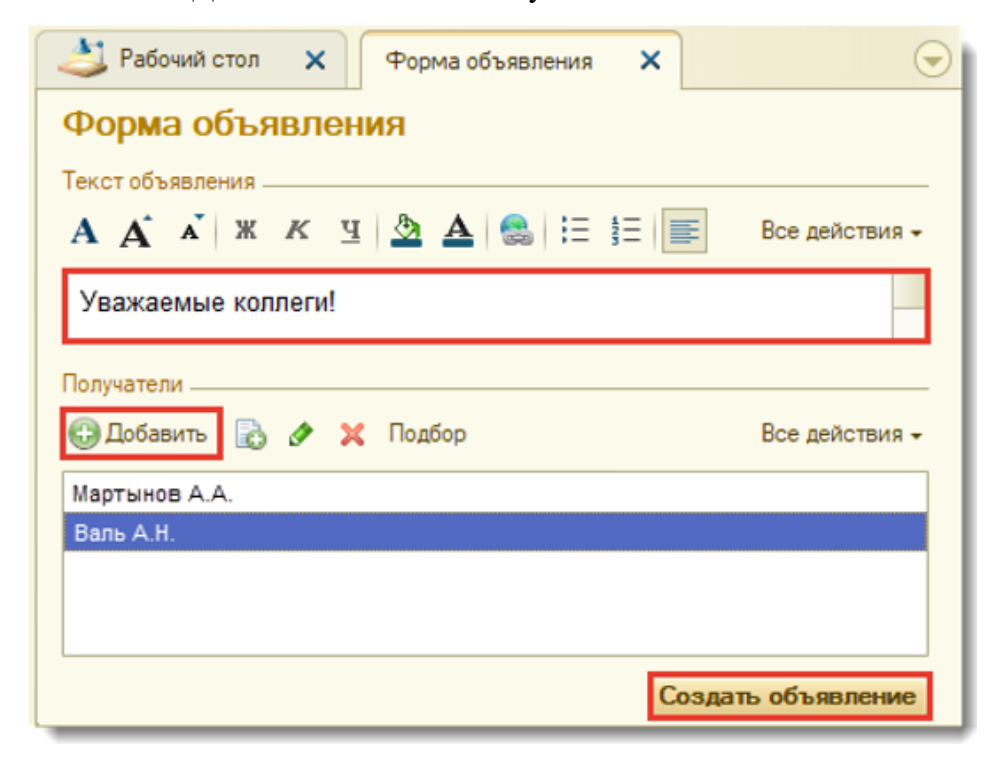

Чтобы прочитать объявление, установите курсор на сообщении на панели Вопрос-Ответ и дважды нажмите по строке объявления для открытия. После ознакомления нажмите на кнопку Прочитано.

| U       | 31.05.2021 8:15:08 000000126              | Красный Вымпел | Бригада З ОП "К     | расн_ | 12.05.202 | 1 13:15:11          | БГК-2151        | ЛР(—    |
|---------|-------------------------------------------|----------------|---------------------|-------|-----------|---------------------|-----------------|---------|
|         | 🖲 Вопрос                                  | 😭 🔳 📓          | M M+ M-             | ×     | 07.04.201 | 4 11:49:00          | ПCK-1992        | ЛР(     |
| 0 -     | Вопрос                                    |                |                     | KOI   | 16.12.202 | 20 17:15:48         | Новый Мир СТР   | ЛР(<br> |
| <       | 🔀 Прочитано 🗙 Закрыть                     |                |                     |       | •         | e                   |                 |         |
| Кон     | Документ: Объявление<br>От: Гаврилов О.П. |                | 02.06.2021 14:29:22 |       | Вопро     | e <del>-ote</del> l |                 |         |
| 🕀 Co:   | Кому: Мартынов А.А.                       |                |                     |       | 🕞 Откр    | ыть 🕃 Ар            | жив 🔂 Создать - |         |
| Дата    | Уважаемый коллеги!                        |                |                     |       | 🕪 Март    | ынов А.А.           |                 |         |
| li 🖓 19 |                                           |                |                     |       | Уваж      | аемый колле         | eru!            | e .     |
| 20      |                                           |                |                     |       | <b>a</b>  |                     |                 |         |
| 21      |                                           |                |                     |       |           |                     |                 |         |
| 23.     | 05.2021 8:39:15 000000001 ЛРС             | 3 Осн          | овная смена (09:    | -     |           |                     |                 | -       |

# 6. Отчеты КПП

Раздел рабочего стола Отчеты состоит из панели редактирования, открытия и выбора вариантов отчетов.

# 6.1. Вывезенный груз

Отчет **Вывезенный груз** предназначен для вывода информации о вывезенном грузе за определенный отчетный период. При формировании отчета данные основываются на проведенных документах **Проезд автотранспорта**.

Для открытия списка отчетов нажмите по гиперссылке Отчеты на боковой панели.

| Автомобили<br>Водители<br>Теоритории                              | Рабочителят Отчеты раздела "Контрольно пропускной пункт" Х                                                       |                                                    |                                                              |
|-------------------------------------------------------------------|----------------------------------------------------------------------------------------------------|----------------------------------------------------|--------------------------------------------------------------|
| Посты охраны<br>Группы оборудования<br>Оборудование               | Отчеты раздела "Контрольно пропускной пункт"                                                                     |                                                    |                                                              |
| Бригады<br>Виды событий смены<br>Расценки за простой обор дования | Вывезенный груз<br>Вывезенный груз (отклонения веса)                                                             | Неявки работников<br>Оптрузки                      | Статистика задержаний<br>Статистика задержаний (по бригадам) |
| Перемещения судов                                                 | Вывезенный приз (по дням, месяцам)<br>Вывезенный приз по авто (откленения веса)<br>Накотораниста в областва зака | Отработанное время<br>Отработанное время (по дням) | Статистика патрупирований<br>Стоянка судов                   |
| Открыть объект<br>Откеты                                          | Boe otvets                                                                                                    |                                                    |                                                              |

Выберите отчетный период, затем нажмите на кнопку Сформировать.

| 4   | Рабочий стол 🗙                                 | Отчеты раздела "Конт    | рольно пропускной пун | кт" 🗙 Вь     | везенный груз | ×             |               |   | $\overline{}$ |
|-----|------------------------------------------------|-------------------------|-----------------------|--------------|---------------|---------------|---------------|---|---------------|
| Вы  | Вывезенный груз                                |                         |                       |              |               |               |               |   |               |
| ▶ ( | 🕨 Сформировать 🔍 Найти 🎁 🚛 🚭 🗟 🔚 🖾 Отправить - |                         |                       |              |               |               |               |   |               |
|     | Автомобиль                                     | Водитель                | Ед. изм.              | Bec          | 🔺 Период: Год | -             | 2018          |   | ·             |
|     | Документ вывоза                                |                         |                       | - Browent of |               | NUDDHOOBKH:   |               | _ |               |
| Ð   | 0 771 PX RUS                                   | Мельников               | кг                    | 21 000       |               | ормпения и гр | уппировки. —— |   |               |
|     | Проезд автотранспо                             | орта 000031223 от 12.04 | .2018 14:32:39        | 21 000       | Выводить      | документ выв  | 03a           |   |               |

При указании отчетного периода в виде произвольного интервала дат в обязательном порядке укажите дату окончания периода.

## 6.2. Неявки работников

Отчет **Неявки работников** предназначен для вывода информации о количестве неотработанных рабочих дней физическими лицами в составе бригад на закрепленной территории за определенный отчетный период по определенным причинам. При формировании отчета данные основываются на проведенных документах **Табель смены**.

Для открытия списка отчетов нажмите по гиперссылке Отчеты на боковой панели.

| Автомобили                       |                                              |                              |                                     |
|----------------------------------|----------------------------------------------|------------------------------|-------------------------------------|
| Водители                         | A Patentana and Constant Western and stand   |                              |                                     |
| Территории                       | Отчеты раздела контрольно пропускной пункт   |                              |                                     |
| Посты охраны                     | Отчеты раздела "Контрольно пропускной пункт" |                              |                                     |
| Группы оборудования              |                                              |                              |                                     |
| Оборудование                     |                                              |                              |                                     |
| Бригады                          | B. manager di cova                           | Налани работникат            | Crameroux a same ward               |
| Виды событий смены               | Concentration 1 (75)                         | TREADUR (2000 HVINOD         | STOTIC INCOME TO BE A STOCK         |
| Расценки за простой оборудования | Вывезенный груз (отклонения веса)            | Отгрузки                     | Статистика задержаний (по бригадам) |
| Перемещения судов                | Вывезенный груз (по дням, месяцам)           | Отработанное время           | Статистика патрулирований           |
|                                  | Вывезенный груз по авто (отклонения веса)    | Отработанное время (по дням) | Стоянка судов                       |
| См. также                        | Неисправности оборудования                   |                              |                                     |
| Открыть объект                   | There a gradience in the condy gradient in   |                              |                                     |
| OTNETH                           |                                              |                              |                                     |
|                                  | Все отчеты                                   |                              |                                     |
|                                  |                                              |                              |                                     |

Выберите отчетный период, выполните отбор и нажмите на кнопку Сформировать.

| 4  | Pa                | бочий стол 🗙 Отчеты раздела "Контрольно п | ропускной пункт" | × | Неявки работников | × |    | $\odot$              |  |
|----|-------------------|-------------------------------------------|------------------|---|-------------------|---|----|----------------------|--|
| He | Неявки работников |                                           |                  |   |                   |   |    |                      |  |
| ▶  | Сф                | ормировать 🔍 Найти   🎁 🛄 😂 🔍 🔚            | Отправить        | • |                   |   |    | 🗉 🕼 Все действия – 🥝 |  |
|    |                   | Территория                                | Количество       |   |                   |   |    | Период: Год 💌 2018 💌 |  |
|    |                   | Бригада                                   |                  |   |                   |   |    |                      |  |
|    |                   | Физлицо                                   |                  |   |                   |   |    |                      |  |
| Ę  |                   | Артем                                     | 26               |   |                   |   |    | Территория: Х        |  |
|    | Ę                 | Смена 1                                   | 7                |   |                   |   |    | Enurses              |  |
|    |                   | Драйгал Алексей Владиславович             | 1                |   |                   |   | °, |                      |  |
|    |                   | Рыськов Александр Анатольевич             | 5                |   |                   |   |    | Причина:             |  |
|    |                   | Шпортова Светлана Евгеньевна              | 1                |   |                   |   |    |                      |  |
|    | 8                 | Смена 2                                   | 2                |   |                   |   |    | Физлицо: Подбор      |  |
|    |                   | Валов Александр Понкратьевич              | 2                |   |                   |   | _  |                      |  |
|    | =                 | Смена 3                                   | 6                |   |                   |   | _  |                      |  |

При указании отчетного периода в виде произвольного интервала дат в обязательном порядке укажите дату окончания периода.

# 6.3. Отработанное время

Отчет Отработанное время предназначен для вывода информации о количестве отработанных часов бригад и физических лиц на закрепленной территории за определенный отчетный период. При формировании отчета данные основываются на проведенных документах **Табель смены**.

Для открытия списка отчетов нажмите по гиперссылке Отчеты на боковой панели.

| Автомобили<br>Водители<br>Территории                                                                                                    | Рабочинског Отчеты раздела "Контрольно пропускной пункт"                                                                                                    | ***                                                                                |                                                                                                    |
|----------------------------------------------------------------------------------------------------|----------------------------------------------------------------------------------------------------|------------------------------------------------------------------------------------|----------------------------------------------------------------------------------------------------|
| Посты охраны<br>Группы оборудования<br>Оборудование                                                                                      | Отчеты раздела "Контрольно пропускной пункт"                                                                                                    |                                                                                    |                                                                                                    |
| Еригады<br>Виды событтий смены<br>Расценки за простой обосудования<br>Перемещения судов<br>Ом. также<br>Открыть объект<br>Открыть объект | Вывезенный груз<br>Вывезенный груз (отклонения веса)<br>Вывезенный груз (по дням, месяцам)<br>Вывезенный груз по авто (отклонения веса)<br>Неисправности оборудования | Невеки работников<br>Опризии<br>Отработанное время<br>Отработанное время (по дням) | <u>Статистика задержаний</u><br><u>Статистика задержаний (по бригадам)</u><br><u>Статистика патрупирований</u><br><u>Стоянка судов</u> |
| Отчеты                                                                                                    | Boe otvettal                                                                                                    |                                                                                    |                                                                                                    |

Выберите отчетный период, выполните отбор и нажмите на кнопку Сформировать.

| 🌙 Рабо   | чий стол 🗙 Отчеты раздела "Контрольно пропус | жной пункт" | × Варианты отчетов × | Отработанное время 🗙 | $\bigcirc$           |  |  |  |  |  |
|----------|----------------------------------------------|-------------|----------------------|----------------------|----------------------|--|--|--|--|--|
| Отраб    | Отработанное время                           |             |                      |                      |                      |  |  |  |  |  |
| ▶ Сфор   | омировать 🔍 Найти 🎁 📮 😫 🔍 🔚 🖻                | Отправить 👻 |                      |                      | 🔲 🕼 Все действия - 🥝 |  |  |  |  |  |
|          | Территория                                   | Отработано  |                      | 🔺 Период: Год        | ✓ 2018 ✓ …           |  |  |  |  |  |
|          | Пост                                         | часов       |                      | e                    |                      |  |  |  |  |  |
|          | Бригада                                      |             |                      | -                    |                      |  |  |  |  |  |
|          | Физлицо                                      |             |                      | Территория:          | ×                    |  |  |  |  |  |
| <b>e</b> | Артем                                        | 17 463,87   |                      | Dect                 |                      |  |  |  |  |  |
| Ð        |                                              | 13,98       |                      |                      |                      |  |  |  |  |  |
|          | Смена 1                                      | 5,32        |                      | Бригада:             | ×                    |  |  |  |  |  |
|          | Рыськов Александр Анатольевич                | 0,83        |                      |                      |                      |  |  |  |  |  |
|          | Шпортова Светлана Евгеньевна                 | 4,49        |                      | Физлицо:             | Подбор               |  |  |  |  |  |
|          | Смена 2                                      | 5,83        |                      |                      |                      |  |  |  |  |  |
|          | Полковников Валерий Николаевич               | 5,83        |                      |                      |                      |  |  |  |  |  |

При указании отчетного периода в виде произвольного интервала дат в обязательном порядке укажите дату окончания периода.

# 6.4. Простой оборудования

Отчет **Простой оборудования** предназначен для вывода информации о сумме штрафов и количестве часов простоя оборудования на закрепленной территории за определенный отчетный период. При формировании отчета данные основываются на проведенных документах **Контроль оборудования**.

Для открытия списка отчетов нажмите по гиперссылке Отчеты на боковой панели.

| Автомобили                       |                                              |                              |                                     |
|----------------------------------|----------------------------------------------|------------------------------|-------------------------------------|
| Водители                         |                                              |                              |                                     |
| Территории                       | Отчеты раздела контрольно пропускной пункт   |                              |                                     |
| Посты охраны                     | Отчеты раздела "Контрольно пропускной пункт" |                              |                                     |
| Группы оборудования              |                                              |                              |                                     |
| Оборудование                     |                                              |                              |                                     |
| Бригады                          | Вызвалиный гоха                              | Неваки работников            | Статистика задержаний               |
| Виды событий смены               |                                              | 0                            |                                     |
| Расценки за простой оборудования | Вывезенный груз (отклонения веса)            | Оттрузки                     | Статистика задержании (по оригадам) |
| Перемещения судов                | Вывезенный груз (по дням, месяцам)           | Отработанное время           | Статистика патрулирований           |
|                                  | Вывезенный груз по авто (отклонения веса)    | Отработанное время (по дням) | Стоянка судов                       |
| См. также                        | Неисправности оборудования                   |                              |                                     |
| Открыть объект                   |                                              |                              |                                     |
| Отчеты                           |                                              |                              |                                     |
|                                  | Все отчеты                                   |                              |                                     |

Выберите отчетный период, выполните отбор и нажмите на кнопку Сформировать.

| 4  | Рабочий стол 🗙 Отчеты разде                    | ела "Контрольн | о пропускной | і пункт" 🗙 | Ba | арианты отчетов | ×       | Простой оборудова | ния 🗙 | $\overline{\mathbf{I}}$ |  |
|----|------------------------------------------------|----------------|--------------|------------|----|-----------------|---------|-------------------|-------|-------------------------|--|
| Пр | Простой оборудования                           |                |              |            |    |                 |         |                   |       |                         |  |
|    | 🕨 Сформировать 🔍 Найти 🎁 📮 🌚 🔩 🔚 🖾 Отправить - |                |              |            |    |                 |         |                   |       |                         |  |
|    | Территория                                     | Сумма          | Часов        |            |    | Период: Год     | -       | 2018              |       | ▼                       |  |
|    | Группа оборудования                            | штрафа         | простоя      |            |    |                 |         |                   |       |                         |  |
| Ę  | ЛРСЗ                                           | 10 184,00      | 5 092        |            |    |                 |         |                   |       |                         |  |
|    | ір Агарового завода                            | 104,00         | 52           |            |    | Территория:     |         |                   |       | ×                       |  |
|    | ір ЛРСЗ                                        | 58,00          | 29           |            |    |                 |         |                   |       |                         |  |
|    | В/Р 10 Агаровый завод                          | 7 398,00       | 3 699        |            |    | pynna obopy,    | дования |                   |       | ×                       |  |
|    | В/Р 9 ЛРСЗ                                     | 2 324,00       | 1 162        |            |    |                 |         |                   |       |                         |  |

При указании отчетного периода в виде произвольного интервала дат в обязательном порядке укажите дату окончания периода.

# 6.5. Статистика задержаний

Отчет Статистика задержаний предназначен для вывода информации о количестве задержаний на закрепленной территории за определенный отчетный период.

При формировании отчета данные основываются на проведенных документах Учет задержаний.

Для открытия списка отчетов нажмите по гиперссылке Отчеты на боковой панели.

| Автомобили<br>Водители<br>Территории                                                                                           | Рабочине так — Х-> Отчеты раздела "Контрольно пропускной пункт" Х                                                                                                    |                                                                                     |                                                                                                    |
|----------------------------------------------------------------------------------------------------|----------------------------------------------------------------------------------------------------|-------------------------------------------------------------------------------------|----------------------------------------------------------------------------------------------------|
| Посты охраны<br>Группы оборудования<br>Оборудование                                                                            | Отчеты раздела "Контрольно пропускной пункт"                                                                                                    |                                                                                     |                                                                                                    |
| Бригары<br>Виды событий смены<br>Раценки ва простой обосудования<br>Перемещения судов<br>См. также<br>Опсрыть объркт<br>Отчеты | Вывезенный груз<br>Вывезенный груз (отклонения веса)<br>Вывезенный груз (отклонения веса)<br>Вывезенный груз по авто (отклонения веса)<br>Неистравности оборудования<br>Все отчеты | Невеки работников<br>Отгрузки<br>Отработанное время<br>Отработанное время (по дням) | Статистика задеожаний<br>Статистика задеожаний (по бонгадам)<br>Статистика патрилирований<br>Стоянка судов |

Выберите отчетный период, выполните отбор и нажмите на кнопку Сформировать.

| 3                                          | Рабочий стол 🗙 Отчеты                                                     | раздела "Контро | льно пропускной пункт" | × | Статистика задержаний 🗙 | :  | $\overline{\mathbf{r}}$ |  |  |  |  |
|--------------------------------------------|---------------------------------------------------------------------------|-----------------|------------------------|---|-------------------------|----|-------------------------|--|--|--|--|
| Ста                                        | Статистика задержаний                                                     |                 |                        |   |                         |    |                         |  |  |  |  |
| •                                          | 🕨 Сформировать 🔍 Найти   🎁 🚛 🔛 🔩 🔒 🔚 🔤 Отправить 🗸 📧 📴 📴 Все действия 🗸 📀 |                 |                        |   |                         |    |                         |  |  |  |  |
| Параметры: Период: 01.01.2018 - 31.12.2018 |                                                                           |                 |                        |   | Период: Год 🔻 20        | 18 | ▼                       |  |  |  |  |
|                                            | Территория                                                                | Количество      |                        |   | Территория:             |    | ×                       |  |  |  |  |
|                                            | Код нарушения                                                             |                 |                        |   | = =                     |    |                         |  |  |  |  |
| 9                                          | КРКПБ "Всеволод Сибирцев"                                                 | 351             |                        |   | Код нарушения:          |    | ×                       |  |  |  |  |
|                                            | КОД 01                                                                    | 120             |                        |   |                         |    |                         |  |  |  |  |
|                                            | КОД 01.1                                                                  | 32              |                        |   |                         |    |                         |  |  |  |  |
|                                            | КОД 02                                                                    | 48              |                        |   |                         |    |                         |  |  |  |  |

При указании отчетного периода в виде произвольного интервала дат в обязательном порядке укажите дату окончания периода.

# 6.6. Статистика патрулирований

Отчет **Статистика патрулирований** предназначен для вывода информации о продолжительности и количестве обходов постов физическими лицами на закрепленной территории за определенный отчетный период. При формировании отчета данные основываются на проведенных документах **Табель смены**.

Для открытия списка отчетов нажмите по гиперссылке Отчеты на боковой панели.

| Автомобили                       |                                                                                                    |                              |                                     |
|----------------------------------|----------------------------------------------------------------------------------------------------|------------------------------|-------------------------------------|
| Водители                         |                                                                                                    | 1                            |                                     |
| Территории                       | Отчеты раздела контролено пропускной пункт                                                                                                    |                              |                                     |
| Посты охраны                     | Отчеты раздела "Контрольно пропускной пункт"                                                                                                    |                              |                                     |
| Группы оборудования              | a contractione construction of a standard structure of the standard structure of the structure of the struct |                              |                                     |
| Оборудование                     |                                                                                                    |                              |                                     |
| Бригады                          | P. manager & cours                                                                                                    | Hereine exferences           | Commence                            |
| Виды событий смены               | DEBUSCHHEM F 1775                                                                                                    | пеявки раротников            | GTOTINGTING SALESKANNI              |
| Расценки за простой оборудования | Вывезенный груз (отклонения веса)                                                                                                    | Отгрузки                     | Статистика задержаний (по бригадам) |
| Перемещения судов                | Вывезенный груз (по дням, месяцам)                                                                                                    | Отработанное время           | Статистика патрулирований           |
|                                  | Вывезенный груз по авто (отклонения веса)                                                                                                    | Отработанное время (по дням) | Стоянка судов                       |
| См. также                        | Немоправности оборудования                                                                                                    |                              |                                     |
| Открыть объект                   | There a point for the story particular                                                                                                    |                              |                                     |
| Отчеты                           |                                                                                                    |                              |                                     |
|                                  | Все отчеты                                                                                                    |                              |                                     |

Выберите отчетный период и нажмите на кнопку Сформировать.

| < | 5                                                                             | Рабочий стол | ×     | Отчеты | раздела "Контро | льно пропускной пункт" | Х Статис    | тика         | патрулирований | × |   |   |  | € |
|---|-------------------------------------------------------------------------------|--------------|-------|--------|-----------------|------------------------|-------------|--------------|----------------|---|---|---|--|---|
| ( | Статистика патрулирований                                                     |              |       |        |                 |                        |             |              |                |   |   |   |  |   |
| I | 🕨 Сформировать 🔍 Найти   1 = 🚛   😅 🔩   🔚   🖾 Отправить 🗸 🔃 🔃 Все действия 🗸 🥝 |              |       |        |                 |                        |             |              |                |   |   |   |  |   |
| 1 | Параметры: Период: 01.01.2018 - 31.12.2018                                    |              |       |        |                 |                        | Период: Год |              | 2018           | } | ¥ | 1 |  |   |
|   |                                                                               | Территория   | Ед. и | 13M.   | Количество      | Продолжительность      | Расстояние  |              |                |   |   |   |  |   |
|   |                                                                               | Физлицо      |       |        | обходов         |                        |             |              |                |   |   |   |  |   |
|   | 3                                                                             | Артем        | Метр  |        | 764             | 661,18                 | 2 601 60    | ,0           |                |   |   |   |  |   |
|   |                                                                               | Валов Алекс  | андр  |        | 89              | 68,39                  | 302 40      | , <b>0</b> ° |                |   |   |   |  |   |
|   |                                                                               | Понкратьеви  | 14    |        |                 |                        |             |              |                |   |   |   |  |   |
|   |                                                                               | Драйгал Але  | ксей  |        | 12              |                        | 37 60       | 0,0          |                |   |   |   |  |   |
|   |                                                                               | Владиславов  | вич   |        |                 |                        |             |              |                |   |   |   |  |   |

При указании отчетного периода в виде произвольного интервала дат в обязательном порядке укажите дату окончания периода.

## 6.7. Стоянка судов

Отчет Стоянка судов предназначен для вывода информации о датах прихода, отхода и продолжительности стоянки судна на закрепленной территории за определенный отчетный период. При формировании отчета данные основываются на проведенных документах **Перемещения судна**.

Для открытия списка отчетов нажмите по гиперссылке Отчеты на боковой панели.

| Автомобили<br>Водители<br>Территории                                                   | Рабанийстват — 🛪 — Отчеты раздела "Контрольно пропускной пункт" 🗙                                                                           |                                                                                     |                                                                                                    |
|----------------------------------------------------------------------------------------|----------------------------------------------------------------------------------------------------|-------------------------------------------------------------------------------------|----------------------------------------------------------------------------------------------------|
| Посты охраны<br>Группы оборудования<br>Оборудование                                    | Отчеты раздела "Контрольно пропускной пункт"                                                                                                |                                                                                     |                                                                                                    |
| Бригады<br>Виды событий смены<br>Расценки за простой обостдования<br>Перемещения судов | Вывезснений груз<br>Вывезснений груз (отклонския веса)<br>Вывезснений груз (по дням, месяцам)<br>Вывезснений груз по авто (отклонския веса) | Невеки работников<br>Оптризки<br>Опработанное время<br>Опработанное время (по дням) | Статистика задеожаний<br>Статистика задеожаний (по бригадам)<br>Статистика патрулирований<br>Стоянка судов |
| См. также<br>Открыть объект<br>Откеты                                                  | Неисправности оборудования<br>Все отчеты                                                                                                    |                                                                                     |                                                                                                    |

Выберите отчетный период, выполните отбор и нажмите на кнопку Сформировать.

| L Pi | абочий стол 🗙 Отчеты | раздела "Контрольно пропус | кной пункт" 🗙       | Стоянка суд | иов 🗙       |      | $\odot$            |
|------|----------------------|----------------------------|---------------------|-------------|-------------|------|--------------------|
| Стоя | нка судов            |                            |                     |             |             |      | Все лействия - (2) |
|      | Территория           |                            | Продолжител стоянки | ьность      | Период: Год | 2018 |                    |
|      | Судно                | Часов                      | Дней                |             | _           |      |                    |
|      | Дата прихода         | Дата отхода                |                     |             | Территори   | 18:  | ×                  |
| E    | Агаровый завод       | 12 684                     | 531                 | Com         |             | ~    |                    |
| 8    | Алатау сбс           | 6                          | 1                   | Судно.      |             | A    |                    |
|      | 28.11.2018 8:43:46   | 28.11.2018 14:12:20        | 6                   | 9           |             |      |                    |
| 8    | Атлант Т/Х           | 29                         | 1                   |             |             |      |                    |
|      | 15.04.2018 19:18:11  | 16.04.2018 1:20:55         | 6                   | 1           |             |      |                    |
|      | 19.11.2018 9:36:40   | 19.11.2018 13:23:04        | 4                   |             |             |      |                    |
|      | 23.12.2018 8:51:32   | 23.12.2018 20:35:57        | 12                  | 1           |             |      |                    |
|      | 24.12.2018 15:55:52  | 24.12.2018 22:43:30        | 7                   |             |             |      |                    |

При указании отчетного периода в виде произвольного интервала дат в обязательном порядке укажите дату окончания периода.